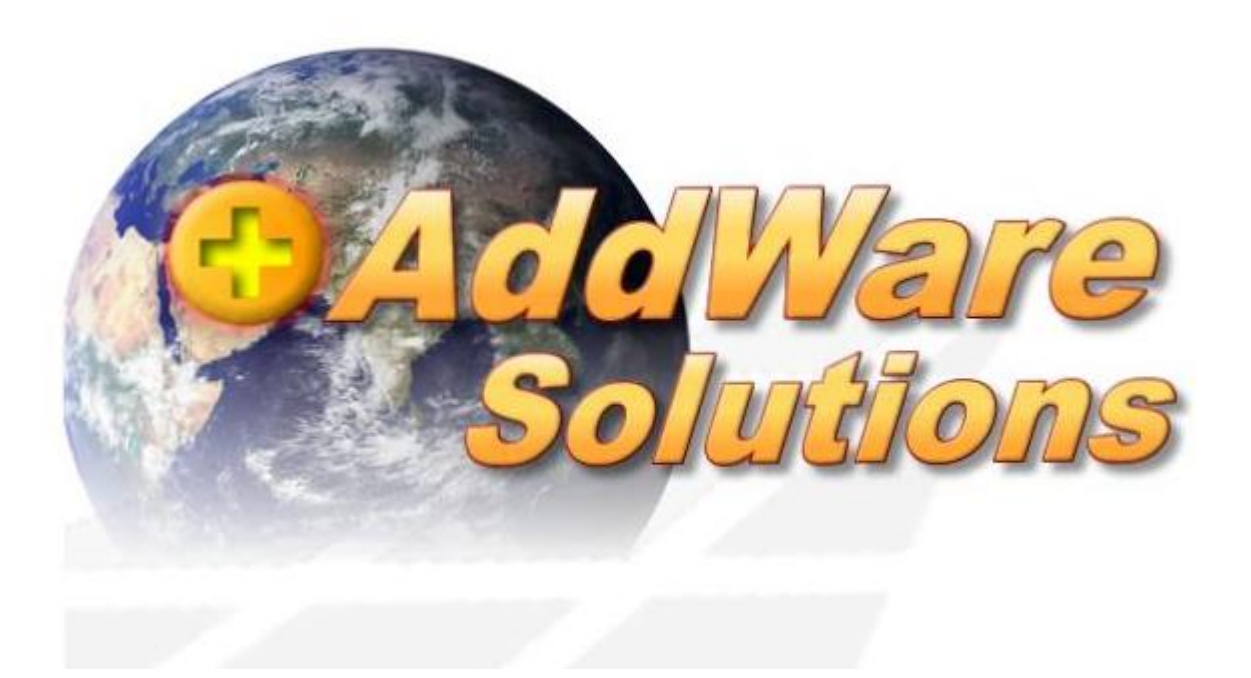

## User-Handbuch Addware Suite Programmteil UrlaubsManager

Stand: 01.09.2021

 $\textcircled{$\odot$} \textbf{ 2021 www.addware.de} \\$ 

# Inhaltsverzeichnis

| 1 | Programmstart und -anmeldung                                             | 3  |
|---|--------------------------------------------------------------------------|----|
| 2 | Die UrlaubsManager Hauptansicht                                          | 4  |
| 3 | Kategorie "Urlaubsmanager"                                               | 9  |
| 3 | 8.1. Menüleiste Urlaubsmanager                                           | 9  |
| 3 | 8.2. Kategorie "Urlaubsmanager"                                          | 9  |
|   | 3.2.1. Einen "Antrag stellen"                                            | 10 |
|   | 3.2.2. Fallbeispiele Antragsprozedere                                    | 12 |
|   | 3.2.3. Einen Antrag nachträglich ändern                                  | 17 |
|   | 3.2.4. Einen Antrag innerhalb eines bestehenden Antragszeitraums stellen | 18 |
|   | 3.2.5. Antragskonflikte                                                  |    |
|   | 3.2.6. Das Eigenschaftsfenster eines An- /Abwesenheitsantrags            | 19 |
|   | 3.2.7. Einen Serieneintrag stellen                                       | 20 |
|   | 3.2.8. Die Eintragsübersicht                                             |    |
|   | 3.2.9. Stellvertretungen                                                 |    |
|   | 3.2.10. Nachrichten                                                      | 24 |
| 3 | 3.3. Kategorie Berichte                                                  | 24 |
|   | 3.3.1. Berichtsarten                                                     | 25 |
| 4 | Programmeinstellungen                                                    | 31 |
| 4 | .1. Meine Einstellungen                                                  | 31 |
|   | 4.1.1. Darstellung des Abwesenheitskalenders                             |    |
|   | 4.1.2. Benachrichtigungsoptionen                                         | 35 |
|   | 4.1.3. Weitere Optionen                                                  | 35 |
| 5 | Hilfe & Support                                                          | 37 |
| 5 | 5.1. Menüleiste Hilfe                                                    | 37 |

## 1 Programmstart und -anmeldung

Der Programmstart des UrlaubsManagers erfolgt entweder mit einem Doppelklick auf das Desktop

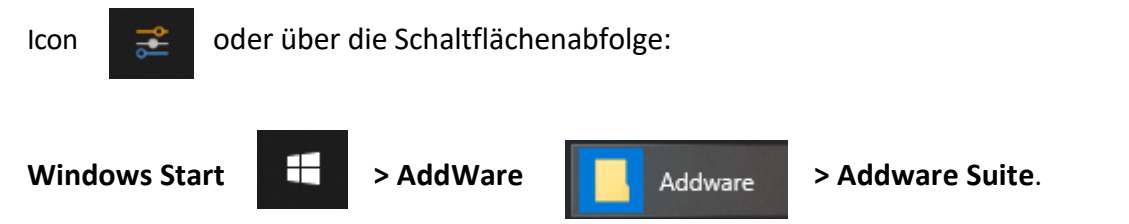

#### Zunächst erscheint das Fenster zur Programmanmeldung:

| Anmeldung             |                               |                               |               |
|-----------------------|-------------------------------|-------------------------------|---------------|
| Name                  |                               | √ konfiguriert                | Konfigurieren |
| Max Mustermann        | v                             | Server: ADDWARETEST02\ADDWARE |               |
| Passwort              |                               | Datenbank: Sümi               | Linearen      |
| •••••                 | Ø                             | Version: 1.0.431.0            | Lizenzen      |
|                       |                               |                               |               |
| Anmeldung             | Mit Windows-Benutzer anmelden |                               | Beenden       |
| C Anmeldedaten speich | ern                           |                               |               |

Sie haben die Möglichkeit je nach Voreinstellung sich entweder per

- automatischer Windows-Authentifizierung,

#### - Manueller Anmeldung

anzumelden.

Bitte wenden Sie sich hier an Ihren Admin, dieser teilt Ihnen Ihren Benutzernamen sowie das Passwort mit.

## 2 Die UrlaubsManager Hauptansicht

Die Benutzeroberfläche des UrlaubsManagers der Abwesenheitsverwaltung gliedert sich in acht Bereiche:

| AB                                                                                                    | 2 C                                                                             |                                                                     | F                                  |                |              |                        |               |          |             |                 |            |                    |                     |            |            |             |             |          |           |           |              |           |          |       |         |          |               | _       |         |      |            |
|----------------------------------------------------------------------------------------------------|---------------------------------------------------------------------------------|---------------------------------------------------------------------|------------------------------------|----------------|--------------|------------------------|---------------|----------|-------------|-----------------|------------|--------------------|---------------------|------------|------------|-------------|-------------|----------|-----------|-----------|--------------|-----------|----------|-------|---------|----------|---------------|---------|---------|------|------------|
| Datei Addware Suite Pe                                                                                                    | en Eschen ;                                                                     | Urlaubsmanager Zeiterfassung<br>Aktu<br>K Filter zurücksetzen Synch | Hilfe<br>Jalisieren<br>pronisieren | Be             | oll          | Globale<br>Einstellung | e An-,<br>gen | /Abwes   | enheiten I  | 24<br>Feiertage | Terminleis | sten<br>Ein<br>Fin | Meine<br>stellungen | Inform     | nationen   |             |             |          |           |           |              |           |          |       |         |          |               | 3       | IHE     | LO   | <u>GO</u>  |
|                                                                                                    |                                                                                 |                                                                     |                                    |                |              |                        |               |          | lun         | i 2024          |            |                    |                     |            |            |             |             |          |           | Int       | 2024         |           |          |       |         |          |               |         |         |      |            |
|                                                                                                    | Hierarchisch                                                                    | << < Juni 2021 15                                                   | > >>                               |                | 1/11/ 00     |                        | 1011          |          | Jun         | 12021           |            |                    |                     |            | 10110.00   |             | 101         |          |           | 101       | 2021         |           | 1011 00  |       |         | 10111 00 |               |         | 1011 04 |      | 10         |
| ✓ ✓ Musterfirma                                                                                                    |                                                                                 | Heute Anzeigedauer: 4 N                                             | donate                             | <b>D</b> 5 145 | NW 22        | Se 14. 0               |               | 2.5      | Se Me Di    | ME De           | ··         | Ma Di Mi           | Da Er Ca            | Se Me Di   | NV 20      |             |             |          | Ca Ma Di  | ME De     | 0<br>5. 0. 0 | Ma Di     | M D. E.  | 0.0.  | Ma Di I | NE De G  |               | Ma Di A | E De E  | 0.0. | Ma Di Mi I |
| ✓ Lager                                                                                                    | 4                                                                               | 👯 📢 🍹 Juni 2021 - Septemb                                           | ver 2021                           | 1 2            | 3 4 5        | 6 7 4                  | 8 9 10        | 11 12    | 13 14 15    | i 16 17         | 18 19 20   | 21 22 23           | 24 25 28            | 27 28 29   | 30 1 2     | 2 3 4 5     | 6 7 8       | 9 10     | 11 12 13  | 14 15     | 16 17 1      | 8 19 20   | 21 22 23 | 24 25 | 26 27   | 28 29 3  | 10 31 1       | 2 3     | 5 6     | 7 8  | 9 10 11 1  |
|                                                                                                    |                                                                                 | Musterfirma                                                         |                                    |                |              |                        |               |          |             |                 |            |                    |                     |            |            |             |             |          |           |           |              |           |          |       |         |          |               |         |         |      |            |
|                                                                                                    |                                                                                 | Ferien Bayern 2018-2021                                             |                                    | Winterfe       | rien 2018Ter | min                    | test          |          |             |                 |            | susfug             |                     |            |            |             |             |          |           |           |              |           |          |       |         | 0        | isterferien 2 | 2018    |         |      |            |
|                                                                                                    |                                                                                 | Messe                                                               |                                    | _              |              |                        |               |          | Berlin      |                 |            |                    |                     | 5          |            |             |             |          |           |           |              |           |          |       |         | _        |               |         |         |      |            |
|                                                                                                    |                                                                                 |                                                                     |                                    |                |              |                        | 10 janni      | ges      | Gnipar      | τy              |            |                    |                     |            |            |             |             |          |           |           |              |           |          |       |         |          |               |         |         |      |            |
|                                                                                                    |                                                                                 | Rudolf Hessler                                                      |                                    |                |              |                        |               | SU       |             |                 |            | Urlaub             |                     | Krank      |            | Kra         | ank         |          | Urlaut    | )         |              |           |          |       |         |          |               |         |         |      |            |
|                                                                                                    |                                                                                 | Tanja John                                                          |                                    |                |              |                        |               |          |             | Krank           |            |                    |                     |            |            |             | Seminar     |          |           |           |              |           |          |       |         |          |               |         |         |      | Urlaub     |
|                                                                                                    |                                                                                 | Hans Mayer (AL)                                                     |                                    |                |              |                        |               |          |             |                 |            | Urlaub             |                     |            |            |             |             |          |           |           |              | Semina    | r        |       |         |          |               |         |         |      |            |
|                                                                                                    |                                                                                 | Peter Muster                                                        |                                    |                |              |                        |               |          | U           |                 |            |                    |                     |            |            |             |             |          | Kn        | ank       |              |           |          |       |         | Urlau    | ıb            |         |         |      |            |
|                                                                                                    |                                                                                 | Max Mustermann                                                      |                                    |                | U            |                        |               |          |             |                 |            |                    |                     | Urlaub     |            |             |             | Dienstr  | eise      |           |              |           |          |       | к       |          |               |         |         |      |            |
|                                                                                                    |                                                                                 | Klaus Stapler                                                       |                                    |                |              |                        |               |          |             |                 |            |                    |                     |            |            |             | U           |          |           |           |              | Urlaub    |          |       |         |          |               |         |         |      | Krank      |
|                                                                                                    |                                                                                 | Laura Test                                                          |                                    |                | U            |                        |               |          |             |                 |            |                    |                     |            | K          |             |             |          |           | SU        |              |           |          |       | Urlaub  |          |               | Urlaub  |         |      |            |
| % Max Mustermann (2021)           Imaxmustermann@musterfin           © Bayen           Uthubsdaten           Uthubsdaten           + Starturlab von Vojahr           + Janezurlab           + Sinderurlab           + Urbubmodifikationen           Gesamtrabassnpruch | 30 Tage<br>0 Tage<br>0 Tage<br>30 Tage<br>0 Tage<br>0 Tage<br>0 Tage<br>60 Tage |                                                                     |                                    |                |              |                        |               |          |             |                 |            |                    |                     |            |            |             |             |          |           |           |              |           |          |       |         |          |               |         |         |      |            |
| - Genehmigter Urlaub                                                                                                    | 33,5 Tage                                                                       |                                                                     |                                    | <              |              |                        |               |          |             |                 |            | _                  |                     |            |            |             |             |          |           | _         |              |           |          |       |         |          |               |         |         |      |            |
| Beantragter Uriaub                                                                                                    | 4 Tage                                                                          | An-/Abwesenheit                                                     | Ar                                 | n-/Abwe        | Off          | fene Einträ            | ige Eint      | träge au | us der aktu | ellen Kale      | enderansic | ht                 |                     |            |            |             |             |          |           |           |              |           |          |       |         |          |               |         |         |      |            |
| Ausgezahlt(nach Verfall)                                                                                                    | 0 Tage                                                                          | 🔲 Dienstreise 🛛 💋                                                   | DR Be                              | enutzer        |              | Mitarbei               | ter           |          |             | Antrag fü       | ir         | Beginn             |                     | Ende       |            | An-/Abwesen | nheitstyp   |          | Status    |           |              |           |          |       |         |          |               |         |         |      |            |
| Resturlaubsanspruch                                                                                                    | 22.5 Tage                                                                       | C Kindkrank                                                         | KK Be                              | enutzer        |              | Max M                  | lustermai     | nn       |             | Urlaub          |            | 29.03.2            | 021                 | 29.03.20   | 21         | Abwesenhei  | it mit Urla | ubsabzug | g Beant   | ragt      |              |           |          |       |         |          |               |         |         |      |            |
| A Verfallsdatum Restudaub VI                                                                                                    |                                                                                 | Krank                                                               | K Kr                               | ankhei         |              | Klaus St               | tapler        |          |             | Urlaub          |            | 28.04.2            | 021                 | 30.04.20   | 21         | Abwesenhei  | it mit Urla | ubsabzug | g Stellve | ertretera | nfrage (B    | leantragu | ng)      |       |         |          |               |         |         |      |            |
| Ilrlaubsnotizen                                                                                                    |                                                                                 | E Seminar                                                           | SE Be                              | enutzer        |              | Max M                  | lusterma      | nn       |             | Urlaub          |            | 28.04.2            | 021                 | 30.04.20   | 21         | Abwesenhei  | it mit Urla | ubsabzug | g Stellve | ertretung | beantra      | igt       |          |       |         |          |               |         |         |      |            |
| 7 Zeiterfassungskonto                                                                                                    | -8:00 Stunde(n)                                                                 | Sonderurlaub                                                        | SU Be                              | enutzer        |              |                        |               |          |             |                 |            |                    |                     |            |            |             |             |          |           |           |              |           |          |       |         |          |               |         |         |      |            |
|                                                                                                    | 2.00 5101102(11)                                                                | 🔲 Überstunden geleistet (manue                                      | Üb Ül                              | berstur        | v .          |                        |               |          |             |                 |            |                    |                     |            |            |             |             |          |           |           |              |           |          |       |         |          |               |         |         |      |            |
|                                                                                                    |                                                                                 | <                                                                   |                                    | >              |              | Nur Einträ             | ge im au      | sgewäh   | Iten Perioc | de anzeig       | jen 🔲 Nu   | r Anträge i        | in ausgewä          | hlten Abte | eilungen a | nzeigen     |             |          |           |           |              |           |          |       |         |          |               |         |         |      |            |

#### Bereich 1 - Die Hauptmenüleisten:

In den Hauptmenüleisten "UrlaubsManager" befinden sich alle zur Abwesenheitsverwaltung und Admin relevante Menüpunkte.

#### Bereich 2 – Menüpunkte:

In diesem Bereich sehen Sie folgende Rubriken:

A – Datei: Hier können Sie sich abmelden sowie das Programm beenden

B – Addware Suite: Hier befinden sich das Admin Passwort/Lizenzen/Datenbankverbindungen/Updates etc. (Je nach Berechtigung)

C – Personalplanung: Hier haben Sie eine Übersicht der Mitarbeiter (Je nach Berechtigung)

D – Urlaubsmanager: Dies ist die Urlaubsmanager Hauptansicht

E – Zeiterfassung: Hier können Sie Einstellungen vornehmen, Projekte hinzufügen, Schichten einstellen und Informationen/Updates einsehen (Je nach Berechtigung)

F – Hilfe: Im Bereich Hilfe können Sie technischen Support oder Infos über das Programm erhalten, sowie Ereignisprotokolle erstellen

#### Bereich 3 – Ihr Logo in der Hauptmenüleiste:

In diesem Bereich können Sie ein individuelles Bild einsetzen z. B. Ihr Logo.

#### Bereich 4 - Firmenorganigramm:

In diesem Bereich sehen Sie die Firmenstruktur als Organigramm dargestellt, d. h. alle im **Unternehmen** vorhandenen **Abteilungen** einschließlich **Unterabteilungen**.

**Hinweis:** Ist z. B. eine Abteilung <u>nicht</u> durch einen gesetzten Haken aktiviert, erscheinen die abteilungszugehörigen Mitarbeiter auch nicht in den Bereichen 4 und 8.

#### Bereich 5 - Kalenderansicht:

In diesem **UrlaubsManager Kernbereich** sind alle, die in Bereich 4 durch gesetzten Haken aktivierten Organisationseinheiten samt Mitarbeiter und Einträgen gelistet.

Sie können im Kalender zeitlich mit den sich im oberen linken Bereich Heute Anzeigedauer. 3 & Monate befindenden Navigationspfeilen <<< Marz 2021 III >>> "vor- und zurückblättern". Mit der Schaltfläche Heute springen Sie direkt auf den aktuellen Tag. Die Anzeigendauer stellt die zu anzuzeigenden Monate für die Hauptansicht ein.

Rechts neben der Kalendernavigation befindet sich die Kalenderdarstellung

| M  | arz 2    | 201      | 6        |          |          |          |          |          |          | April 2016 |         |    |         |         |    |         |         |         |          |          |          |          |          |          |          |          |          |          |          |          |          |          |      |
|----|----------|----------|----------|----------|----------|----------|----------|----------|----------|------------|---------|----|---------|---------|----|---------|---------|---------|----------|----------|----------|----------|----------|----------|----------|----------|----------|----------|----------|----------|----------|----------|------|
|    |          | KW       | / 12     |          |          |          |          | K        | w 1      | .з         |         |    |         |         | K  | w       | 14      |         |          |          |          | K        | w        | 5        |          |          |          |          | ĸ        | W 1      | .6       |          |      |
| Di | Mi<br>23 | Do<br>24 | Fr<br>25 | Sa<br>26 | 50<br>27 | Mo<br>28 | Di<br>29 | Mi<br>30 | Do<br>31 | Fr<br>1    | Sa<br>2 | 50 | Mo<br>4 | Di<br>5 | Mi | Do<br>7 | Fr<br>8 | Sa<br>9 | 50<br>10 | Mo<br>11 | Di<br>12 | Mi<br>13 | Do<br>14 | Fr<br>15 | Sa<br>16 | 50<br>17 | Mo<br>18 | Di<br>19 | Mi<br>20 | Do<br>21 | Fr<br>22 | 5a<br>23 | Sizi |

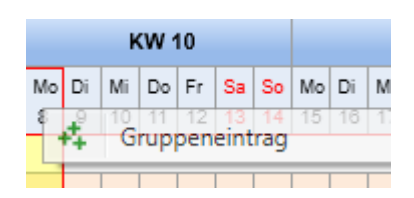

Hier haben Sie die Möglichkeit, wenn Sie mit **rechtem Mausklick einen Kalendertag** anwählen (s. Abb. o.), aus dem sich daraufhin öffnenden Pulldown-Menü, direkt einen "**Gruppeneintrag**" zu generieren. Sie können darüber hinaus auch in einem Schritt einen kompletten Zeitraum auswählen, indem Sie zuerst mit der linken Maustaste über mehrere aufeinanderfolgende Kalendertage fahren (die Selektion wird anschließend farblich gekennzeichnet) und dann mit der rechten Maustaste wie zuvor beschrieben fortfahren. Weitere Informationen bzgl. Antragstellung finden Sie ab **Kap. 3.2.1. ff.**.

**Hinweis:** Alle in der Hauptansicht gelisteten Mitarbeiter werden bei diesem Gruppenantrag berücksichtigt!

Über den Menüpunkt "Heute" springen Sie im Kalender schnell auf das aktuelle Datum.

Mit einem rechten Mausklick auf einen der gelisteten Mitarbeiter erscheint folgendes Pulldown-Menü und

| EDV SUPPORT Hartl | aub GmbH / Softwareentwicklun               |  |
|-------------------|---------------------------------------------|--|
| A E               | Eintragsübersicht<br>Mitarbeiter bearbeiten |  |

es stehen Ihnen - **je nach Berechtigung (s. hierzu auch Kap. 3.2.8.)** folgende Optionen direkt zur Verfügung:

• **"Eintragsübersicht"** - das **Eintragsübersichtsfenster** wird geöffnet. Hier sehen Sie alles über die Einträge z. B. beantragte Urlaube/Stellvertretungen etc.

| # Eintragsübersicht  |                 |                      |                         |               |                   | – U              |      |
|----------------------|-----------------|----------------------|-------------------------|---------------|-------------------|------------------|------|
| Auswahl              |                 |                      |                         |               |                   |                  |      |
| 01.01.2021           | bis 31.12.2021  | Klaus Stap           | oler 01.01.2021 - 31.12 | .2021         | Aktualisieren     |                  |      |
| Beantragt Alle Eintr | räge Summen Übe | rstunden Jahresdaten | Stellvertretung für     | /ertreten von |                   |                  |      |
| An-/ Abwesenheit     | Status          | Von                  | Bis                     | Arbeitstage   | Wochentage        | Erstellungsdatum |      |
| Urlaub               | Beantragt       | 29.03.2021           | 29.03.2021              | 1             | 1                 | 17.03.2021 13:19 |      |
| Urlaub               | Beantragt       | 28.04.2021           | 30.04.2021              | 3             | 3                 | 10.03.2021 13:35 |      |
|                      |                 |                      |                         |               |                   |                  |      |
|                      |                 |                      |                         |               |                   |                  |      |
|                      |                 |                      |                         |               |                   |                  |      |
|                      |                 |                      |                         |               |                   |                  |      |
|                      |                 |                      |                         |               |                   |                  |      |
|                      |                 |                      |                         |               |                   |                  |      |
|                      |                 |                      |                         |               |                   |                  |      |
|                      |                 |                      |                         |               |                   |                  |      |
|                      |                 |                      |                         |               |                   |                  |      |
|                      |                 |                      |                         |               |                   |                  |      |
|                      |                 |                      |                         |               |                   |                  |      |
|                      |                 |                      |                         |               |                   |                  |      |
|                      |                 |                      |                         |               |                   |                  |      |
|                      |                 |                      |                         |               | -                 |                  |      |
|                      |                 |                      |                         | Jahreska      | lender Detailberi | cht 🗸 Schli      | eßen |

• **Mitarbeiter bearbeiten** - Hier können Sie alle Informationen über den Mitarbeiter einsehen und bearbeiten (s. hierzu auch Kap. 3.2.8.)

| 🚁 Mitarbeiter bearbeiten [Max_Mustermann]            |                                                                     |                                                                                        |
|------------------------------------------------------|---------------------------------------------------------------------|----------------------------------------------------------------------------------------|
| Informationen Urlaubsdaten Abhängigkeiten Berechtigu | ngen Datenfelder Memo Allgemein(ZE) Überstunden(ZE) Arbeitszeit(ZE) |                                                                                        |
| Stammdaten                                           | Periodischer Arbeitsplan                                            |                                                                                        |
| Vorname: Max                                         | Tagesarbeitszeit 0,00 Arbeitszeiten                                 |                                                                                        |
| Nachname: Mustermann                                 | Wöch Summe 40 Eistorische Arbeitszeiten                             | Mo Di Mi Do Fr Sa So Mo Di Mi Do Fr Sa So                                              |
| Position Lagerhelfer                                 | Benutzerdefinierte Arbeitszeit Tagesabzugswert in %                 |                                                                                        |
| Abtellung:                                           | Montao Ja 8 • • •                                                   | 4 5 6 7 8 9 10 1 2 3 4 5 6 7<br>11 12 13 14 15 16 17 8 9 10 11 12 13 14                |
| Personalnummer: 2                                    | Dienstag                                                            | 18 19 20 21 22 23 24 15 16 17 18 19 20 21<br>25 26 27 28 29 30 31 22 23 24 25 26 27 28 |
| Felertane (Region):                                  | Mittwoch Ja 8 • • +                                                 |                                                                                        |
| E.Mail: max mustermann@musterfirma.do                | Donnerstag                                                          | ✓ März 2021  ▲ April 2021  ▲                                                           |
| Corchlacht                                           | Freitag 🗾 8 💿 — 🕂                                                   | Mo Di Mi Do Fr Sa So Mo Di Mi Do Fr Sa So                                              |
| Gebuttetar                                           | Samstag Nein 0 •                                                    | 1 2 3 4                                                                                |
| Sebarate (15                                         | Sonntag Nein 0 • +                                                  | 1 2 3 4 5 6 7 5 6 7 8 9 10 11<br>8 9 10 11 12 13 14 12 13 14 15 16 17 18               |
| exchange: Personlichen Kalendar synchronisieren      |                                                                     | 15 16 17 18 19 20 21 19 20 21 22 23 24 25<br>22 23 24 25 26 27 28 26 27 28 29 30       |
| Offentliche Ordner synchronisieren                   |                                                                     | 29 30 31                                                                               |
| Abteilungsleiter-Kalender synchronisiere             |                                                                     | d Neizona b d Neizona b                                                                |
| Mitarbeiter ausbienden                               |                                                                     |                                                                                        |
|                                                      |                                                                     |                                                                                        |
| Benutzeranmeldung                                    | Stellvertretungen                                                   |                                                                                        |
| Manuelle Anmeldung und/oder WebModul-Benutzer        | Stellvertretung:                                                    | X                                                                                      |
| Loginname: MM                                        | Stellvertretergruppe:                                               | ×                                                                                      |
|                                                      | Stellvertretung bei Antragstellung erforderlich: Nein               |                                                                                        |
| Active Directory Änder                               | Obligatorische Anzahl der Stellvertreter: 0 v                       |                                                                                        |
| Exchange: Änder                                      | Löschen                                                             |                                                                                        |
|                                                      |                                                                     |                                                                                        |
|                                                      | Alating Dometry                                                     | Spairbara                                                                              |
|                                                      | Aktiver Benutzer                                                    | Speichen von schlieben & & Abbrechen                                                   |

#### Bereich 6 - Mitarbeiterinformationen:

An dieser Stelle werden die Urlaubsinformationen und –daten (je nach Berechtigung) eines Mitarbeiters <u>für das laufende</u> Jahr verwaltet! Sie können hier detaillierte Informationen hinsichtlich Urlaubsdaten und Überstunden entnehmen bzw. über die mit blauer Schrift und Unterstrich versehenen Felder direkt neue Informationen einpflegen.

| 🔒 Max Mustermann (2021)                      |                |                                                       |
|----------------------------------------------|----------------|-------------------------------------------------------|
| ➡ max.mustermann@musterfirr                  | <u>na.de</u>   |                                                       |
| 🛥 Lager                                      |                |                                                       |
| 😯 Bayern                                     |                |                                                       |
| Urlaubsdaten                                 |                |                                                       |
| + Resturlaub vom Vorjahr                     | 30 Tage        | 🚟 Urlaubsdaten — 🗆 🗙                                  |
| - Ausgezahlt(vor Verfall):                   | 0 Tage         |                                                       |
| + Jahresurlaub                               | 30 Tage        | Mitarbeiter                                           |
| + Sonderurlaub                               | 0 Tage         | Name Max Mustermann                                   |
| + Urlaubsmodifikationen                      | 0 Tage         | Abteilung Lager                                       |
| Gesamturlaubsanspruch                        | 60 Tage        | E-Mail max.mustermann@musterfirma.de                  |
| - Genehmigter Urlaub                         | 33,5 Tage      |                                                       |
| - Beantragter Urlaub                         | 4 Tage         | Urlaubsnotizen 2021                                   |
|                                              | 0 Tage         | Bitte während meiner Abwesenheit meine Planzen gießen |
| <ul> <li>Ausgezahlt(nach Verfall)</li> </ul> | 0 Tage         |                                                       |
| Resturlaubsanspruch                          | 22,5 Tage      |                                                       |
| di Verfallsdatum Resturlaub VJ               | -              |                                                       |
| Urlaubsnotizen                               |                |                                                       |
| 🤠 Zeiterfassungskonto                        | 0:00 Stunde(n) | ✓ Speichern und schließen                             |

Unter dem Feld **Urlaubsnotizen** können Sie mit Doppelklick - für alle Benutzer mit entsprechender Berechtigung einsehbar - eine Nachricht im dafür zur Verfügung gestellten Fenster hinterlegen (gilt für das angezeigte Jahr):

#### Bereich 7 - Selektion An- und Abwesenheit:

In diesem Bereich sehen Sie eine Auflistung aller nach Ihren Vorgaben definierten An- und Abwesenheits-Kategorien (s. Kap. 3.2.6.). Durch das Anhaken einer oder mehrerer Kategorien selektieren Sie, welche An-/Abwesenheits-Einträge im Bereich 8 erscheinen sollen. Z. B. wenn Sie nur die Kategorie "Urlaub" anhaken, dann werden nur Einträge der An- und Abwesenheits-Kategorie "Urlaub" im Bereich 8 gelistet. Wenn im Bereich 7 <u>kein Haken</u> gesetzt ist, werden <u>alle</u> <u>Einträge</u> aller An- und Abwesenheit-Kategorien gelistet.

#### Bereich 8 - Auflistungen von An- und Abwesenheitseinträgen:

Reiter "Offene Einträge":

In diesem Fenster sehen Sie unter dem Reiter "Offene Einträge" die Einträge von allen Mitarbeitern nur mit <u>Status "Beantragung".</u>

Hinweis: Auch wenn Sie z. B. eine Organisationseinheit im Bereich 4 nicht durch einen gesetzten Haken aktiviert haben und die dazugehörigen Mitarbeiter somit in der Kalenderansicht nicht erscheinen, werden an dieser Stelle trotzdem deren Einträge mit Status "Beantragung" aufgelistet. Zudem haben Sie hier die Option sich nur die offenen Einträge aus dem in der Kalenderansicht aktuell vorliegenden Jahr anzeigen zu lassen, indem Sie im Fenster rechts unten unter "Nur Einträge in ausgewählten Perioden anzeigen" einen Haken setzen (s. Abb. u.).

| Offene Einträge Einträge aus der al | tuellen Kalenderansicht |                    |                     |                     |        |  |
|-------------------------------------|-------------------------|--------------------|---------------------|---------------------|--------|--|
| Mitarbeiter                         | Antrag für              | Beginn             | Ende                | An-/Abwesenheitstyp | Status |  |
|                                     |                         |                    |                     |                     |        |  |
|                                     |                         |                    |                     |                     |        |  |
|                                     |                         |                    |                     |                     |        |  |
|                                     |                         |                    |                     |                     |        |  |
| Nue Cinteña a incense a la Part     | inde energiane 🔲 Nuer   |                    |                     |                     |        |  |
| Nur Eintrage im ausgewaniten Per    | iode anzeigen 🔲 ivur /  | antrage in ausgewa | niten Abteilungen a | anzeigen            |        |  |

Darüber hinaus können Sie sich auch nur die offenen Einträge von den in der Kalenderansicht gelisteten Mitarbeitern anzeigen lassen, indem sie im Fenster rechts unten unter "Nur Anträge in ausgewählten Abteilungen anzeigen" einen Haken setzen (s. Abb. u.).

| Offene Einträge Einträge aus der akt | tuellen Kalenderansich | 1                 |                     |                     |           |  |
|--------------------------------------|------------------------|-------------------|---------------------|---------------------|-----------|--|
| Mitarbeiter                          | Antrag für             | Beginn            | Ende                | An-/Abwesenheitstyp | Status    |  |
| Rudolf Hessler                       | Krank                  | 30.03.2021        | 01.04.2021          | Krankheitseintrag   | Beantragt |  |
|                                      |                        |                   |                     |                     |           |  |
|                                      |                        |                   |                     |                     |           |  |
|                                      |                        |                   |                     |                     |           |  |
|                                      |                        |                   |                     |                     |           |  |
| 🔲 Nur Einträge im ausgewählten Perio | ode anzeigen 👿 Nur     | Anträge in ausgev | vählten Abteilunger | n anzeigen          |           |  |

Reiter "Einträge aus der aktuellen Kalenderansicht":

Unter dem Reiter "Einträge aus der aktuellen Kalenderansicht" erhalten Sie eine Auflistung aller Einträge <u>(aller Status)</u> des in der Kalenderansicht aktiven Jahres von den Mitarbeitern, die in der Kalenderansicht aktuell gelistet sind.

| Off       | iene Einträge | Einträge aus der akt | uellen Kalenderansicht |            |            |                              |           |       |
|-----------|---------------|----------------------|------------------------|------------|------------|------------------------------|-----------|-------|
|           | Mitarbeiter   |                      | An-/Abwesenheit        | Beginn     | Ende       | An-/Abwesenheitstyp          | Status    | ^     |
|           | Rudolf Hess   | sler                 | Urlaub                 | 02.03.2021 | 05.03.2021 | Abwesenheit mit Urlaubsabzug | Genehmigt |       |
|           | Rudolf Hess   | sler                 | Kindkrank              | 02.03.2021 | 05.03.2021 | Benutzerdefiniert            | Storniert |       |
|           | Rudolf Hess   | sler                 | Krank                  | 30.03.2021 | 01.04.2021 | Krankheitseintrag            | Beantragt |       |
|           | Hans Mayer    | r (AL)               | Krank                  | 09.03.2021 | 12.03.2021 | Krankheitseintrag            | Storniert |       |
|           | Hans Mayer    | r (AL)               | Kindkrank              | 09.03.2021 | 12.03.2021 | Benutzerdefiniert            | Storniert |       |
| [ errors] | Hane Mayo     | e (A1)               | Kindlennle             | 00.02.2021 | 12 02 2021 | Reputzerdefiniert            | Storniort | <br>~ |

D.h. wenn Sie z. B. eine Organisationseinheit im Bereich 4 nicht durch einen gesetzten Haken aktiviert haben, dann werden die Einträge dieser Organisationseinheit angehörigen Mitarbeiter an dieser Stelle <u>nicht</u> aufgelistet.

"Eigenschaften":

Mit dieser Schaltfläche haben Sie hier die Möglichkeit sich die Details zu einem der gelisteten Einträge anzuschauen. Wählen Sie zunächst einen Eintrag aus der Liste aus und mit Rechtsklick auf Eigenschaften, um somit das Eigenschaftsfenster des Antrags zu öffnen.

| Off | ene Einträge Einträge aus de | r aktuellen Kalenderan | sicht      |            |                              |        |               |
|-----|------------------------------|------------------------|------------|------------|------------------------------|--------|---------------|
|     | Mitarbeiter                  | Antrag für             | Beginn     | Ende       | An-/Abwesenheitstyp          | Status |               |
|     | Jochen Hammerschmidt         | Urlaub                 | 08.03.2021 | 09.03.2021 | Abwesenheit mit Urlaubsabzug | Peant  | ragt          |
|     | Christian Stegmann           | Krank                  | 19.03.2021 | 19.03.2021 | Krankheitseintrag            |        | Genehmigen    |
|     | Rudolf Hessler               | Krank                  | 30.03.2021 | 01.04.2021 | Krankheitseintrag            | 0      | Ablehnen      |
|     | Maria Bauer                  | Krank                  | 06.04.2021 | 09.04.2021 | Krankheitseintrag            | ×      | Stornieren    |
| _   |                              |                        |            |            |                              |        | Eigenschaften |

🔲 Nur Einträge im ausgewählten Periode anzeigen 🛛 🗹 Nur Anträge in ausgewählten Abteilungen anzeigen

Die "Fensterverschiebungs" -Schaltflächen für die UrlaubsManager Hauptansicht:

Mit den **"Hauptansichtsfensterverschiebungs"-Schaltflächen** (s. Abb. u.) können Sie in der Hauptansicht Einfluss nehmen auf die Größe bestimmter Fensterbereiche.

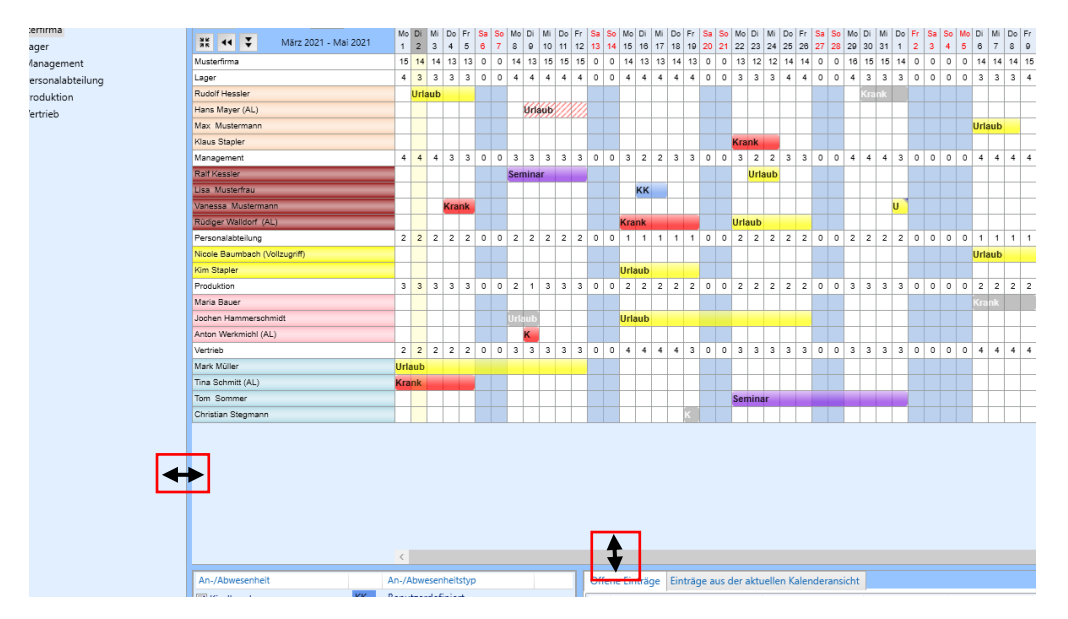

## 3 Kategorie "Urlaubsmanager"

## 3.1 Menüleiste Urlaubsmanager

Mit Aktivierung des Hauptmenüleistenreiters **Urlaubsmanager** erscheint die dazugehörige Menüleiste mit all ihren für die Abwesenheitsverwaltung notwendigen Menüpunkten. Die einzelnen Funktionen sind aufgabenbasiert in 5 Bereiche zusammengefasst: **"UrlaubsManager"**, **"Berichte"** und **"Administration"**, **"Einstellungen** und **"Informationen"**.

| Datei              | Addware Suit        | te Persor   | alplanung | Urlaubsmanager        | Zeiterfassung | Hilfe                         |          |                          |      |                         |               |               |                        |               |  |
|--------------------|---------------------|-------------|-----------|-----------------------|---------------|-------------------------------|----------|--------------------------|------|-------------------------|---------------|---------------|------------------------|---------------|--|
| Urlaubs<br>manager | Antrag N<br>stellen | Vachrichten | Suchen    | X Filter zurücksetzer |               | ktualisieren<br>nchronisieren | Berichte | Globale<br>Einstellungen | An-/ | X<br>/Abwesenheiten Fei | 24<br>iertage | Terminleisten | Meine<br>Einstellungen | Informationen |  |
| -                  |                     |             | Urlaubs   | Manager               |               |                               | Berichte |                          |      | Administration          |               |               | Einstellungen          | Informationen |  |

## 3.2 Menügruppe "Urlaubsmanager"

Die Menügruppe **"Urlaubsmanager"** der Hauptmenüleiste **Abwesenheitsverwaltung** stellt alle wichtigen Funktionen rund um die An- und Abwesenheitsantragstellung bereit:

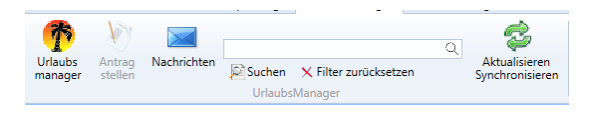

### 3.2.1 Einen "Antrag stellen"

An- und Abwesenheitseinträge können Sie auf folgende unterschiedliche Weise erstellen:

1. den Hauptmenüpunkt in der Abwesenheitsverwaltung

Antrag anwählen.

1

2. Oder in der Hauptansicht zunächst den gewünschten Mitarbeiter auswählen und danach im Kalender den gewünschten Urlaubstag mit einem Rechtsklick anwählen, um das "**Neuer Eintrag"-**Kontextmenü aufzurufen.

**Tipp:** Wenn Sie bei einem Antrag einen Abwesenheitszeitraum für mehrere zusammenhängende Tage vorsehen, halten Sie nach der Mitarbeiterauswahl und nach einmal Anklicken des ersten Abwesenheitstages anschließend die linke Maustaste gedrückt und fahren im Kalender mit der Maus bis zu dem zuletzt gewünschten Abwesenheitstag. Somit ist der gesamte Zeitraum im Kalender markiert und die Daten werden bereits in dem sich daraufhin öffnenden "**Neuer Eintrag**"-Kontextmenü übernommen.

Anschließend erscheint folgendes Antragsfenster:

| 😹 Neuer Eintra  |                           |                   | ×                |
|-----------------|---------------------------|-------------------|------------------|
| Was             | Urlaub                    | ~                 |                  |
| Wer             | Rüdiger Walldorf (AL)     |                   | Auswahl          |
| Urlaubskonto    | 8,5 Tage (2021)           |                   |                  |
| Überstunden     |                           |                   |                  |
| Stellvertretung |                           |                   | 🛇 Auswahl 🔀      |
| Status          | Beantragt                 | v                 |                  |
| Tageszeit       | Ganztags                  | v                 | Start Nachmittag |
|                 | von 19.04.2021            | bis 23.04.2021 15 | Ende Vormittag   |
| Kommentar       |                           |                   |                  |
|                 |                           |                   |                  |
|                 |                           |                   |                  |
|                 |                           | ~                 |                  |
|                 | ✓ Speichern und schließen | 🛇 Abbrechen       | Serieneinträge 🗙 |

Möchten Sie in einem Arbeitsschritt gleich mehrere Einträge für gleichzeitig abwesende Mitarbeiter vornehmen, so fahren Sie bitte mit der gedrückt haltenden linken Maustaste über mehrere Mitarbeiterzeilen im Kalenderbereich hinweg. In diesem Fall werden alle in der Auswahl fallenden Mitarbeiter unter dem **Feld "Wer"** im Antragsfenster gelistet (s. Abb. u.):

| 🚁 Neuer Grup    | peneintrag                                  | ×                |
|-----------------|---------------------------------------------|------------------|
| Was             | Urlaub ~                                    |                  |
| Wer             | Peter Muster; Max Mustermann; Klaus Stapler | Auswahl          |
| Urlaubskonto    | -                                           |                  |
| Überstunden     | -                                           |                  |
| Stellvertretung |                                             | 🛇 Auswahl 🗙      |
| Status          | Beantragt ~                                 |                  |
| Tageszeit       | Ganztags ~                                  | Start Nachmittag |
|                 | von 29.03.2021 15 bis 31.03.2021 15         | Ende Vormittag   |
| Kommentar       | ^                                           |                  |
|                 |                                             |                  |
|                 |                                             |                  |
|                 | v.                                          |                  |
|                 | ✓ Speichern und schließen SAbbrechen        | erieneinträge 🗙  |

#### Eingabefelder in der Eintragsmaske

#### Was

Hier legen Sie die An- oder Abwesenheitskategorie fest, z. B. Urlaub, Krankheit, Überstunden, Sonderurlaub, Dienstreise, Bereitschaft etc.

#### Wer

An dieser Stelle können Sie eine Mitarbeiterauswahl für den An- oder Abwesenheitsantrag treffen. Aktivieren Sie die Schaltfläche **"Auswahl"**, um den gewünschten Mitarbeiter

hinzuzufügen oder wählen Sie die Schaltfläche, um ggf. einen bereits eingetragenen Mitarbeiter zu entfernen.

#### Urlaubskonto

Hier kann der aktuelle Stand des Urlaubskontos des angewählten Mitarbeiters abgelesen werden.

#### Überstunden

Hier können die Überstunden eingesehen werden.

#### Stellvertretung

Ist bei dem ausgewählten Mitarbeiter in den "Benutzerdaten" im Register "Informationen" > Rubrik "Stellvertretungen" der Punkt "Stellvertreter bei Antragstellung erforderlich" auf "Ja" gesetzt, so erfolgt bei Antragstellung die Aufforderung einen Stellvertreter für den beantragenden Mitarbeiters zu stellen. Die Stellvertreterauswahl erfolgt über die Schaltfläche Auswahl, sofern nicht schon ein fixer Stellvertreter unter den "Benutzerdaten" im Register "Informationen" > Rubrik "Stellvertretungen" > "Stellvertretung" hinterlegt wurde. Es besteht an dieser Stelle aber auch die Möglichkeit einen von den Voreinstellungen abweichenden Stellvertreter zu wählen.

#### Status

Hier kann der Mitarbeiter den Status "**geplant**" oder "**beantragt**" für den Antrag setzen. Sofern ein Mitarbeiter über die entsprechenden Administrationsrechte verfügt, kann dieser auch direkt den Status "**genehmigt**" einstellen.

#### Tageszeit

An dieser Stelle besteht die Auswahlmöglichkeit: "Ganztags", "Vormittags" und "Nachmittags"

#### Datum

Wählen Sie in den hier vorgegebenen Feldern Ihren gewünschten Zeitraum Ihrer An- bzw. Abwesenheit.

#### Kommentar

Im Kommentarfeld können Sie z. B. Informationen hinterlegen, die für die Antragstellung noch wichtig und relevant sein könnten.

Hinweis: die Kommentare werden in der Kalenderansicht als Tooltip eingeblendet.

Sie beenden den Antragsvorgang mit der Schaltfläche "Speichern und schließen".

Alle Einträge im "Beantragungsstatus" stehen zur Weiterbearbeitung z. B. Genehmigung im unteren rechten Bereich der Hauptansicht unter dem Reiter "**Offene Einträge"** bereit:

| An-/Abwesenheit |    | An-/Abwesenheitstyp          | Offene Ei | nträ e Einträge aus der akt | tuellen Kalenderansich |                    |                    |                              |           |   |
|-----------------|----|------------------------------|-----------|-----------------------------|------------------------|--------------------|--------------------|------------------------------|-----------|---|
| Dienstreise     | DR | Benutzerdefiniert            | Mita      | rbeiter                     | Antrag für             | Beginn             | Ende               | An-/Abwesenheitstyp          | Status    | ^ |
| Cindkrank       | KK | Benutzerdefiniert            | 📄 Joch    | en Hammerschmidt            | Urlaub                 | 06.04.2021         | 06.04.2021         | Abwesenheit mit Urlaubsabzug | Beantragt |   |
| Krank           | K  | Krankheitseintrag            | 📄 Joch    | en Hammerschmidt            | Seminar                | 07.04.2021         | 07.04.2021         | Benutzerdefiniert            | Erstellt  |   |
| E Seminar       | SE | Benutzerdefiniert            | 📄 Joch    | en Hammerschmidt            | Urlaub                 | 08.04.2021         | 09.04.2021         | Abwesenheit mit Urlaubsabzug | Beantragt |   |
| Sonderurlaub    | SU | Benutzerdefiniert            | 🔲 Kim     | Stapler                     | Urlaub                 | 26.04.2021         | 30.04.2021         | Abwesenheit mit Urlaubsabzug | Beantragt |   |
| 🔲 Urlaub        | U  | Abwesenheit mit Urlaubsabzug |           |                             |                        |                    |                    |                              |           | ~ |
|                 |    |                              | 🔲 Nur Eir | träge im ausgewählten Peri  | ode anzeigen 👿 Nur /   | Anträge in ausgewä | ihlten Abteilungen | anzeigen                     |           |   |

Unter dem Reiter "Einträge aus der aktuellen Kalenderansicht" werden alle Einträge aller Status aus dem in der Hauptansicht aktuell eingestellten Jahr aufgelistet.

Wenn Sie an dieser Stelle nur bestimmte An- /Abwesenheitskategorien gelistet bekommen möchten, treffen Sie eine entsprechende Kategorieauswahl durch Setzung eines Hakens in der sich links im Fenster befindenden Rubrik "**An- /Abwesenheit"**.

Weitere Informationen zu einem Eintrag können Sie nach Auswahl des Eintrags über die Schaltfläche **Eigenschaften** einsehen.

#### 3.2.2 Fallbeispiele Antragsprozedere

#### Fallbeispiel: Antragsprozedere mit 1 Stellvertreter und 1 Genehmiger:

Nach Erstellung eines Urlaubsantrags erhält der **Antragssteller** eine Nachricht, dass zunächst der Stellvertreter und Abteilungsleiter benachrichtigt wird:

|     | nformationen zu Urlaub von M | /lax Mustermann am Mittwo | och, 3. März 2021   |   |    |
|-----|------------------------------|---------------------------|---------------------|---|----|
|     | Mitarbeiter                  | Abteilung                 | Aktion              |   |    |
| 0   | Max Mustermann               | Lager                     | wird benachrichtigt |   |    |
| 0   | Hans Mayer (AL)              | Lager                     | wird benachrichtigt |   |    |
| 0   | Klaus Stapler                | Lager                     | wird benachrichtigt |   |    |
|     |                              |                           |                     |   |    |
| <   |                              |                           |                     |   |    |
| ()  | Weitere Informationen        |                           |                     |   |    |
| Max | Mustermann wird benachric    | htigt.                    |                     |   |    |
|     |                              |                           |                     |   |    |
|     |                              |                           |                     |   |    |
|     |                              |                           |                     |   |    |
|     |                              |                           |                     |   |    |
|     |                              |                           |                     | ~ | ок |
|     |                              |                           |                     |   |    |

Zugleich erscheint der Antrag in der Hauptansicht unter der **Rubrik "Offene Einträge"** mit **Status "Beantragt"**:

|                                | enderansicht |            |                              |           |  |  |  |
|--------------------------------|--------------|------------|------------------------------|-----------|--|--|--|
| Mitarbeiter Antrag fü          | r Beginn     | Ende       | An-/Abwesenheitstyp          | Status    |  |  |  |
| 🔲 Jochen Hammerschmidt Seminar | 07.04.2021   | 07.04.2021 | Benutzerdefiniert            | Erstellt  |  |  |  |
| 🔲 Jochen Hammerschmidt Urlaub  | 08.04.2021   | 09.04.2021 | Abwesenheit mit Urlaubsabzug | Beantragt |  |  |  |
| Max Mustermann Urlaub          | 26.04.2021   | 26.04.2021 | Abwesenheit mit Urlaubsabzug | Beantragt |  |  |  |
| Kim Stapler Urlaub             | 26.04.2021   | 30.04.2021 | Abwesenheit mit Urlaubsabzug | Beantragt |  |  |  |
|                                |              |            |                              |           |  |  |  |

**Hinweis:** Der zuständige Abteilungsleiter (Genehmiger) erhält erst einen Antrag zur Genehmigung, wenn zuvor die Stellvertretungssituation geklärt ist.

Der im Antrag benannte **Stellvertreter** (nur aktive Mitarbeiter) erhält eine Stellvertretungsanfrage über das **programminterne Nachrichtensystem** (oder über **MS Exchange/Outlook**, sofern die Mitarbeiter über ein entsprechendes Outlook-Konto verfügen, d.h. die **Postfach-ID** muss in der **Benutzerdaten-Maske** unter der Rubrik **Benutzeranmeldung "Netzwerkzuweisung ändern oder Iöschen"** unter "**Exchange**" des Mitarbeiters eingetragen sein und die Voraussetzung unter den **Globalen Einstellungen** > Option **"Stellvertreter muss genehmigen (wenn aktiv)"** muss gegeben sein). Nach Aktivierung der obersten Zeile im Nachrichtenfenster erscheint im unteren Bereich die Anfragenachricht:

| ge: Alle Mitarbeiter | Absender     Von: Da     Da        | atum auswählen 🗙 📊 Bis: Datum auswählen 🗙 📊               |                     |  |
|----------------------|------------------------------------|-----------------------------------------------------------|---------------------|--|
| sender               | Emfänger                           | Nachricht                                                 | Gesendet am 👻       |  |
|                      | Max Mustermann                     | Urlaub für Max Mustermann wurde beantragt.                | 10.03.2021 12:03:28 |  |
|                      | Klaus Stapler                      | Stellvertretung für Herrn Max Mustermann wurde beantragt. | 10.03.2021 12:03:28 |  |
|                      | Max Mustermann                     | Urlaub für Max Mustermann wurde storniert.                | 10.03.2021 12:03:17 |  |
|                      | Hans Mayer (AL)                    | Urlaub für Max Mustermann wurde beantragt.                | 10.03.2021 11:53:15 |  |
|                      | Klaus Stapler                      | Stellvertretung einer Abwesenheit                         | 10.03.2021 11:53:15 |  |
|                      | Max Mustermann                     | Urlaub für Max Mustermann wurde beantragt.                | 10.03.2021 11:53:15 |  |
|                      | Lisa Musterfrau                    | Stellvertretung einer Abwesenheit                         | 10.03.2021 11:50:03 |  |
|                      | Rüdiger Walldorf (AL)              | Urlaub für Vanessa Mustermann wurde beantragt.            | 10.03.2021 11:50:03 |  |
|                      | Vanessa Mustermann                 | Urlaub für Vanessa Mustermann wurde beantragt.            | 10.03.2021 11:50:03 |  |
|                      | Klaus Stapler                      | Stellvertretung einer Abwesenheit                         | 10.03.2021 11:48:52 |  |
|                      | Hans Mayer (AL)                    | Urlaub für Max Mustermann wurde beantragt.                | 10.03.2021 11:48:52 |  |
|                      | Max Mustermann                     | Urlaub für Max Mustermann wurde beantragt.                | 10.03.2021 11:48:51 |  |
|                      | Nicole Baumbach (Vollzugrift       | <li>f) Urlaub f ür Kim Stapler wurde beantragt.</li>      | 10.03.2021 11:13:13 |  |
|                      | Kim Stapler                        | Urlaub für Kim Stapler wurde beantragt.                   | 10.03.2021 11:13:13 |  |
| f: Stellvertretung   | g für Herrn Max Mustermann wurde b | eantragt.                                                 |                     |  |
| eine Abwesenheit vor | n 03.03.2021 bis 03.03.2021.       |                                                           |                     |  |
|                      |                                    |                                                           |                     |  |
|                      |                                    |                                                           |                     |  |

Innerhalb der Outlook Meldung hat der Stellvertreter nun die Möglichkeit der Anfrage zuzustimmen oder abzulehnen.

Ebenfalls erscheint in der Hauptansicht unter der **Rubrik "Offene Einträge"** der Antrag mit aktuellem Status:

| Of | fene Einträge Einträge aus der aktu | uellen Kalenderansicht | t                  |                    |                              |           |  |  |  |  |
|----|-------------------------------------|------------------------|--------------------|--------------------|------------------------------|-----------|--|--|--|--|
|    | Mitarbeiter                         | Antrag für             | Beginn             | Ende               | An-/Abwesenheitstyp          | Status    |  |  |  |  |
|    | Max Mustermann                      | Urlaub                 | 03.03.2021         | 03.03.2021         | Abwesenheit mit Urlaubsabzug | Beantragt |  |  |  |  |
|    | Max Mustermann                      | Urlaub                 | 26.04.2021         | 26.04.2021         | Abwesenheit mit Urlaubsabzug | Beantragt |  |  |  |  |
|    |                                     |                        |                    |                    |                              |           |  |  |  |  |
|    |                                     |                        |                    |                    |                              |           |  |  |  |  |
|    |                                     |                        |                    |                    |                              |           |  |  |  |  |
|    | Nur Eintrage im ausgewählten Perio  | de anzeigen 🔝 Nur      | Antrage in ausgewa | ahiten Abteilungen | anzeigen                     |           |  |  |  |  |

Der **Stellvertreter** hat nun die Optionen der Stellvertreteranfrage zuzustimmen oder abzulehnen. Nach einer Zustimmung, bekommt der Stellvertreter die Informationsnachricht, dass der Antragssteller und der Vorgesetzte über die Zustimmung informiert wurden:

| ÷    | AddWare Suite Info       |           |                     |   | ×  |
|------|--------------------------|-----------|---------------------|---|----|
|      | Mitarbeiter              | Abteilung | Aktion              |   |    |
| •    | Max Mustermann           | Lager     | wird benachrichtigt |   |    |
| •    | Hans Mayer (AL)          | Lager     | wird benachrichtigt |   |    |
|      |                          |           |                     |   |    |
|      |                          |           |                     |   |    |
| 1    |                          |           |                     |   |    |
|      | Weitere Informationen    |           |                     |   |    |
| Ma   | x Mustermann wird henach | richtiat  |                     |   |    |
| IVIG | x wastermann wird benach | nenege    |                     |   |    |
|      |                          |           |                     |   |    |
|      |                          |           |                     |   |    |
|      |                          |           |                     |   |    |
|      |                          |           |                     | ~ | ОК |
|      |                          |           |                     |   |    |

In der Hauptansicht unter der **Rubrik "Offene Einträge"** kann man ebenfalls den Genehmigungsstatus des Stellvertreters ablesen:

| Offene Einträge Einträge | aus der aktuellen Kalenderansic | nt                 |                    |                              |                           |
|--------------------------|---------------------------------|--------------------|--------------------|------------------------------|---------------------------|
| Mitarbeiter              | Antrag für                      | Beginn             | Ende               | An-/Abwesenheitstyp          | Status                    |
| Max Mustermann           | Urlaub                          | 03.03.2021         | 03.03.2021         | Abwesenheit mit Urlaubsabzug | Stellvertretung genehmigt |
| Max Mustermann           | Urlaub                          | 26.04.2021         | 26.04.2021         | Abwesenheit mit Urlaubsabzug | Stellvertretung beantragt |
|                          |                                 |                    |                    |                              |                           |
|                          |                                 |                    |                    |                              |                           |
| Nur Einträge im ausgew   | vählten Periode anzeigen 🔲 Nu   | r Anträge in ausge | wählten Abteilunge | en anzeigen                  |                           |

Darüber hinaus bekommt der **Antragssteller** in seinem Nachrichtenfenster auch eine Nachricht über die Stellvertretungszustimmung:

| 差 Nachrichten                |                                       |                                                     | - 🗆                 | × |
|------------------------------|---------------------------------------|-----------------------------------------------------|---------------------|---|
| Anzeige: Alle Mitarbeiter    | ✓ ✓ Absender<br>✓ Emfänger Von: Datum | auswählen X 15 Bis: Datum auswählen X 15            |                     |   |
| Absender                     | Emfänger                              | Nachricht                                           | Gesendet am         | ^ |
| Klaus Stapler Max Mustermann |                                       | Stellvertretung einer Abwesenheit wurde zugestimmt. | 10.03.2021 12:10:28 |   |

Des Weiteren erhält man in den Antragseigenschaften die Information über den Antrags-Status (hier: "Stellvertreter genehmigt"):

| 😤 Eigenschaften von: Urlaub  |                                      |  |  |                            |     |
|------------------------------|--------------------------------------|--|--|----------------------------|-----|
| Allgemein Nachrichtenverlauf |                                      |  |  |                            |     |
| Eigenschaft                  | Wert                                 |  |  |                            |     |
| 🍸 Eintrag                    |                                      |  |  |                            |     |
| >Name(Klasse)                | Urlaub(Abwesenheit mit Urlaubsabzug) |  |  |                            |     |
| > Erstellungsdatum           | 10.03.2021 12:03 durch               |  |  |                            |     |
| >Letzte Änderung             | 10.03.2021 12:10 durch Klaus Stapler |  |  |                            |     |
| >Status                      | Stellvertretung genehmigt            |  |  |                            |     |
| >Periode                     | ganztags                             |  |  |                            |     |
| >Start / Ende                | 03.03.2021 bis 03.03.2021            |  |  |                            |     |
| >Kommentar                   |                                      |  |  |                            |     |
| 🍸 Benutzerdefinierte Felde   | r                                    |  |  |                            |     |
| 👌 Mitarbeiter                |                                      |  |  |                            |     |
| >Name(Klasse) (Abteilung)    | Max Mustermann (Lager)               |  |  |                            |     |
| > Personalnummer             | 2                                    |  |  |                            |     |
| >Land (Region)               | Deutschland (Bayern)                 |  |  |                            |     |
| > Verfallsdatum              | Urlaub verfällt nicht                |  |  |                            |     |
| >Vertreten durch             | Klaus Stapler(genehmigt);            |  |  |                            |     |
| Betroffene Feiertage         |                                      |  |  |                            |     |
| >Keine Feiertage             |                                      |  |  |                            |     |
| 😲 Datenbasis                 |                                      |  |  |                            |     |
| >Wochentage                  | 1 Tag(e)                             |  |  |                            |     |
| > Arbeitstage                | 1 Tag(e)                             |  |  |                            |     |
| >Abzug                       | 1 Tag(e)                             |  |  |                            |     |
|                              |                                      |  |  |                            |     |
|                              |                                      |  |  |                            |     |
|                              |                                      |  |  | <ul> <li>Schlie</li> </ul> | Ben |

Der zuständige **Abteilungsleiter** (Genehmiger) sieht entweder in seinem Nachrichtenfenster die Information, dass der Stellvertreter zugestimmt hat und somit der Antrag in Status "Beantragung" (d. h. beim zustimmungspflichtigen Abteilungsleiter) gewechselt hat:

| 🖶 Nachrichten             |                                     |                                            | - C                 | ) X |
|---------------------------|-------------------------------------|--------------------------------------------|---------------------|-----|
| Anzeige: Alle Mitarbeiter | ✓ Absender<br>✓ Emfänger Von: Datum | auswählen X 15 Bis: Datum auswählen X 15   |                     |     |
| Absender                  | Emfänger                            | Nachricht                                  | Gesendet am         | ^   |
| Klaus Stapler             | Hans Mayer (AL)                     | Urlaub für Max Mustermann wurde beantragt. | 10.03.2021 12:10:28 |     |

Oder der **Abteilungsleiter** kann direkt in der Hauptansicht unter der **Rubrik "Offene Einträge"** den Status ablesen und sofort aus diesem Fenster heraus agieren (genehmigen, ablehnen oder stornieren):

| Offe | Offene Einträge Zinträge aus der aktuellen Kalenderansicht |                      |                     |                    |                   |                              |                           |  |
|------|------------------------------------------------------------|----------------------|---------------------|--------------------|-------------------|------------------------------|---------------------------|--|
|      | Mitarbeiter                                                |                      | Antrag für          | Beginn             | Ende              | An-/Abwesenheitstyp          | Status                    |  |
|      | Max Muste                                                  | rmann                | Urlaub              | 03.03.2021         | 03.03.2021        | Abwesenheit mit Urlaubsabzug | Stellvertretung genehmigt |  |
|      | Max Muste                                                  | rmann                | Urlaub              | 26.04.2021         | 26.04.2021        | Abwesenheit mit Urlaubsabzug | Stellvertretung beantragt |  |
|      |                                                            |                      |                     |                    |                   |                              |                           |  |
|      |                                                            |                      |                     |                    |                   |                              |                           |  |
|      |                                                            |                      |                     |                    |                   |                              |                           |  |
| N    | lur Einträge in                                            | n ausgewählten Peric | de anzeigen 🔲 Nur / | Anträge in ausgewä | hlten Abteilungen | anzeigen                     |                           |  |

Nach einer Genehmigung des Abteilungsleiters bekommt der **Abteilungsleiter** zunächst folgende Informationsnachricht:

| 🧩 A | ddWare Suite Info         |           |                     | — |   | ×  |
|-----|---------------------------|-----------|---------------------|---|---|----|
|     | Mitarbeiter               | Abteilung | Aktion              |   |   |    |
| 0   | Max Mustermann            | Lager     | wird benachrichtigt |   |   |    |
| 0   | Klaus Stapler             | Lager     | wird benachrichtigt |   |   |    |
|     |                           |           |                     |   |   |    |
|     |                           |           |                     |   |   |    |
| <   |                           |           |                     |   |   |    |
|     | Weitere Informationen     |           |                     |   |   |    |
| Max | Mustermann wird benachric | htiat.    |                     |   |   |    |
|     |                           |           |                     |   |   |    |
|     |                           |           |                     |   |   |    |
|     |                           |           |                     |   |   |    |
|     |                           |           |                     |   |   |    |
|     |                           |           |                     |   | ~ | ОК |

Der Antrag ist in der Hauptansicht unter der **Rubrik "offenen Einträgen"** entfernt worden und nur noch unter der **Rubrik "Einträge aus der aktuellen Kalenderansicht"** mit **Status "Genehmigt"** einzusehen:

| Offene Einträge Einträge aus | der aktuellen Kalenderansicht |            |            |                              |           |
|------------------------------|-------------------------------|------------|------------|------------------------------|-----------|
| Mitarbeiter                  | An-/Abwesenheit               | Beginn     | Ende       | An-/Abwesenheitstyp          | Status    |
| Klaus Stapler                | Sonderurlaub                  | 07.05.2021 | 07.05.2021 | Benutzerdefiniert            | Genehmigt |
| Klaus Stapler                | Seminar                       | 25.05.2021 | 28.05.2021 | Benutzerdefiniert            | Genehmigt |
| Laura Test                   | Urlaub                        | 14.05.2021 | 14.05.2021 | Abwesenheit mit Urlaubsabzug | Genehmigt |
| Laura Test                   | Krank                         | 26.04.2021 | 28.04.2021 | Krankheitseintrag            | Genehmigt |
| Max Mustermann               | Urlaub                        | 03.03.2021 | 03.03.2021 | Abwesenheit mit Urlaubsabzug | Genehmigt |

Abschließend bleibt dem **Abteilungsleiter** im Bedarfsfall nur noch die Option einer Stornierung des Antrags möglich.

Der Stellvertreter erhält nach der Abteilungsleitergenehmigung folgende Nachricht:

| randar                                         | Emfinder                                                 | Nachricht                                                        | Gerendet am         | _ |
|------------------------------------------------|----------------------------------------------------------|------------------------------------------------------------------|---------------------|---|
| sender                                         | Klaus Stanlas                                            | Challwaterburg sizes Alexandrait                                 | 10.02.2021 12:21:22 |   |
| ns Mayer (AL)                                  | Klaus Stapler                                            | Stellvertretung einer Abwesenneit                                | 10.03.2021 12:21:32 |   |
|                                                | Klaus Stapler                                            | Stellvertretung für Herrn Max Müstermann wurde beantragt.        | 10.05.2021 12:05:20 |   |
|                                                | Klaus Stapler                                            | Stellvertretung einer Abwesenheit                                | 10.03.2021 11:48:52 |   |
|                                                | Klaus Stapler                                            | Urlaub für Klaus Stanler wurde genehmigt                         | 03.03.2021 12:18:31 |   |
|                                                | Klaus Stapler                                            | Stellvertretung einer Ahwesenheit                                | 03.03.2021 12:18:27 |   |
|                                                | Klaus Stapler                                            | Urlaub für Klaus Stanler wurde beantragt                         | 03.03.2021 12:18:11 |   |
|                                                | Klaus Stapler                                            | Stellvertretung einer Abwesenheit                                | 03.03.2021 12:17:55 |   |
|                                                | Klaus Stapler                                            | Stellvertretung einer Abwesenheit                                | 03.03.2021 12:17:42 |   |
|                                                | Klaus Stapler                                            | Stellvertretung einer Abwesenheit                                | 03.03.2021 12:17:34 |   |
|                                                | Klaus Stapler                                            | Stellvertretung einer Abwesenheit                                | 03.03.2021 12:17:05 |   |
|                                                | Klaus Stapler                                            | Stellvertretung einer Abwesenheit                                | 03.03.2021 12:16:53 |   |
|                                                | Klaus Stapler                                            | Stellvertretung einer Abwesenheit                                | 03.03.2021 12:16:16 |   |
|                                                | Klaus Stapler                                            | Stellvertretung einer Abwesenheit                                | 03.03.2021 12:16:12 |   |
| eff: Stellvertretung                           | g einer Abwesenheit<br>tellvertretung für Herr Max-Must  | termann einer Abwesenheit von 03.03.2021 bis 03.03.2021 gesetzt. |                     |   |
| ff Stellvertretung<br>rmation: Sie sind als Si | g einer Abwesenheit<br>tellvertretung für Herr Max-Must  | termann einer Abwesenheit von 03.03.2021 bis 03.03.2021 gesetzt. |                     |   |
| ff Stellvertretung<br>mation: Sie sind als Si  | g einer Abwesenheit<br>tellvertretung für Herr Max. Must | termann einer Abwesenheit von 03.03.2021 bis 03.03.2021 gesetzt. |                     |   |

Der Antragsteller erhält nach der Abteilungsleitergenehmigung folgende Nachricht:

| Anzeige:       Alle Mitarbeiter       Vor.       Datum auswählen       X IS       Bis       Datum auswählen       X IS         Absender       Emfanger       Nachricht       Gesendet am         Hans Mayer (AL)       Max Mustermann       Urlaub für Max. Mustermann wurde genehmigt.       10:03:2021 12:21:32         Klaus Stapler       Max Mustermann       Urlaub für Max. Mustermann wurde beantragt.       10:03:2021 12:20:328         Max Mustermann       Urlaub für Max. Mustermann wurde beantragt.       10:03:2021 12:03:28         Max Mustermann       Urlaub für Max. Mustermann wurde beantragt.       10:03:2021 11:03:15         Max Mustermann       Urlaub für Max. Mustermann wurde beantragt.       10:03:2021 11:20:317         Max Mustermann       Urlaub für Max. Mustermann wurde beantragt.       10:03:2021 11:53:15         Max Mustermann       Urlaub für Max. Mustermann wurde beantragt.       10:03:2021 11:58:15         Max Mustermann       Dienstreise für Max. Mustermann wurde beantragt.       0:03:2021 12:17:83         Max Mustermann       Dienstreise für Max. Mustermann wurde beantragt.       0:03:2021 12:17:34         Max Mustermann       Urlaub für Max. Mustermann wurde beantragt.       0:03:2021 12:17:27         Max Mustermann       Urlaub für Max. Mustermann wurde beantragt.       0:03:2021 12:17:27         Max Mustermann       Urlaub f                                                                       |        |
|----------------------------------------------------------------------------------------------------|--------|
| Absender         Emfänger         Nachricht         Gesendet am           Hans Mayer (AL)         Max Mustermann         Urlaub für Max Mustermann wurde genehmigt.         10.03.2021 12:21:32           Klaus Stapler         Max Mustermann         Stellvertretung einer Abwesenheit wurde zugestimmt.         10.03.2021 12:20:32           Max Mustermann         Urlaub für Max. Mustermann wurde beantragt.         10.03.2021 12:03:20         12:03:201 12:03:20           Max Mustermann         Urlaub für Max. Mustermann wurde beantragt.         10.03.2021 11:03:31         10.03.2021 11:03:31           Max Mustermann         Urlaub für Max. Mustermann wurde beantragt.         10.03.2021 11:03:15         10.03.2021 11:03:15           Max Mustermann         Urlaub für Max. Mustermann wurde beantragt.         10.03.2021 11:16:315         10.03.2021 11:16:315           Max Mustermann         Urlaub für Max. Mustermann wurde beantragt.         10.03.2021 11:16:31         10.03.2021 11:16:31           Max Mustermann         Stellvertretung einer Abwesenheit         03.03.2021 12:17:34         03.03.2021 12:17:36           Max Mustermann         Urlaub für Max. Mustermann wurde genehmigt.         03.03.2021 12:17:38         03.03.2021 12:17:36           Max Mustermann         Urlaub für Max. Mustermann wurde beantragt.         03.03.2021 12:17:27         Max Mustermann           Max Mustermann         Urlaub für Max. Muste |        |
| Hans Mayer (AL)         Max         Mustermann         Urlaub für Max         Mustermann wurde genehmigt.         10.03.2021         12:21:32           Klaus Stapler         Max         Mustermann         Stellvertretung einer Abwesenheit wurde zugestimmt.         10.03.2021         12:02:102:8           Max         Mustermann         Urlaub für Max         Mustermann wurde beantragt.         10.03.2021         12:03:28           Max         Mustermann         Urlaub für Max         Mustermann wurde beantragt.         10.03.2021         12:03:17           Max         Mustermann         Urlaub für Max         Mustermann wurde beantragt.         10.03.2021         12:03:17           Max         Mustermann         Urlaub für Max         Mustermann         10.03.2021         12:03:17           Max         Mustermann         Urlaub für Max         Mustermant         10.03.2021         12:03:17           Max         Mustermann         Urlaub für Max         Mustermant         10.03.2021         12:18:31           Max         Mustermann         Stellvertretung einer Abwesenheit         03.03.2021         12:17:38           Max         Mustermann         Dienstreise für Max         Mustermann wurde genehmigt.         03.03.2021         12:17:34           Max         Mustermann         <                                                                                                    | ^      |
| Klaus Stapler         Max         Mustermann         Stellvertretung einer Abwesenheit wurde zugestimmt.         10.03.2021 12:10:28           Max         Mustermann         Urlaub für Max         Mustermann wurde beantragt.         10.03.2021 12:03:28           Max         Mustermann         Urlaub für Max         Mustermann wurde beantragt.         10.03.2021 12:03:17           Max         Mustermann         Urlaub für Max         Mustermann wurde beantragt.         10.03.2021 11:53:15           Max         Mustermann         Urlaub für Max         Mustermann wurde beantragt.         10.03.2021 11:48:51           Max         Mustermann         Stellvertretung einer Abwesenheit         03.03.2021 12:17:83:1           Max         Mustermann         Stellvertretung einer Abwesenheit         03.03.2021 12:17:84           Max         Mustermann         Dienstreise für Max         Mustermann wurde genehmigt.         03.03.2021 12:17:34           Max         Mustermann         Dienstreise für Max         Mustermant.         03.03.2021 12:17:34           Max         Mustermann         Dienstreise für Max         Mustermant.         03.03.2021 12:17:27           Max         Mustermann         Urlaub für Max         Mustermann wurde beantragt.         03.03.2021 12:17:27           Max         Mustermann         Urlaub für Max </td <td></td>                                                                              |        |
| Max         Mustermann         Urlaub für Max         Mustermann wurde beantragt.         10.03.2021         12:03:28           Max         Mustermann         Urlaub für Max         Mustermann wurde beantragt.         10.03.2021         12:03:17           Max         Mustermann         Urlaub für Max         Mustermann wurde beantragt.         10.03.2021         11:03:15           Max         Mustermann         Urlaub für Max         Mustermann wurde beantragt.         10.03.2021         11:48:51           Max         Mustermann         Urlaub für Max         Mustermann wurde beantragt.         03.03.2021         12:18:31           Max         Mustermann         Stellvertretung einer         Abwesenheit         03.03.2021         12:18:31           Max         Mustermann         Dienstreise für Max         Mustermann wurde genehmigt.         03.03.2021         12:17:38           Max         Mustermann         Urlaub für Max         Mustermann wurde genehmigt.         03.03.2021         12:17:38           Max         Mustermann         Dienstreise für Max         Mustermann wurde genehmigt.         03.03.2021         12:17:27           Max         Mustermann         Urlaub für Max         Mustermann wurde beantragt.         03.03.2021         12:17:27           Max         Mustermann<                                                                                                    |        |
| Max         Mustermann         Urlaub für Max         Mustermann wurde stomiert.         10.03.2021 12:03:17           Max         Mustermann         Urlaub für Max         Mustermann wurde beantragt.         10.03.2021 11:53:15           Max         Mustermann         Urlaub für Max         Mustermann wurde beantragt.         10.03.2021 11:48:51           Max         Mustermann         Urlaub für Max         Mustermann wurde beantragt.         10.03.2021 11:48:51           Max         Mustermann         Stellvertretung einer Abwesenheit         03.03.2021 12:18:31           Max         Mustermann         Dienstreise für Max         Mustermann wurde genehmigt.         03.03.2021 12:17:38           Max         Mustermann         Urlaub für Max         Mustermann wurde genehmigt.         03.03.2021 12:17:38           Max         Mustermann         Dienstreise für Max         Mustermann wurde genehmigt.         03.03.2021 12:17:27           Max         Mustermann         Dienstreise für Max         Mustermant         03.03.2021 12:17:27           Max         Mustermann         Urlaub für Max         Mustermann wurde beantragt.         03.03.2021 12:17:05           Max         Mustermann         Urlaub für Max         Mustermann wurde beantragt.         03.03.2021 12:02:02           Max         Mustermann         U                                                                                                    |        |
| Max         Mustermann         Urlaub für Max         Mustermann wurde beantragt.         10.03.2021         11:53:15           Max         Mustermann         Urlaub für Max         Mustermann         10.03.2021         11:48:51           Max         Mustermann         Stellvertretung einer Abwesenheit         03.03.2021         12:18:31           Max         Mustermann         Stellvertretung einer Abwesenheit         03.03.2021         12:18:31           Max         Mustermann         Dienstreise für Max         Mustermann wurde genehmigt.         03.03.2021         12:17:38           Max         Mustermann         Dienstreise für Max         Mustermann wurde genehmigt.         03.03.2021         12:17:74           Max         Mustermann         Dienstreise für Max         Mustermant         03.03.2021         12:17:77           Max         Mustermann         Urlaub für Max         Mustermann wurde beantragt.         03.03.2021         12:17:07           Max         Mustermann         Urlaub für Max         Mustermann wurde beantragt.         03.03.2021         12:17:05           Max         Mustermann         Urlaub für Max         Mustermann wurde genehmigt.         03.03.2021         12:02:02           Max         Mustermann         Stellvertretung einer Abwesenheit         03.0                                                                                                    |        |
| Max         Mustermann         Urlaub für Max         Mustermann         10.03.2021         11:48:51           Max         Mustermann         Stellvertretung einer         Abwesenheit         03.03.2021         12:18:31           Max         Mustermann         Stellvertretung einer         Abwesenheit         03.03.2021         12:18:31           Max         Mustermann         Dienstreise für Max         Mustermann wurde genehmigt.         03.03.2021         12:17:34           Max         Mustermann         Urlaub für Max         Mustermann wurde genehmigt.         03.03.2021         12:17:34           Max         Mustermann         Urlaub für Max         Mustermann wurde beantragt.         03.03.2021         12:17:77           Max         Mustermann         Urlaub für Max         Mustermann wurde beantragt.         03.03.2021         12:17:05           Max         Mustermann         Urlaub für Max         Mustermann wurde genehmigt.         03.03.2021         12:17:05           Max         Mustermann         Urlaub für Max         Mustermann wurde genehmigt.         03.03.2021         12:17:05           Max         Mustermann         Urlaub für Max         Mustermann wurde genehmigt.         03.03.2021         12:02:02           Max         Mustermann         Stellvertretun                                                                                                    |        |
| Max         Mustermann         Stellvertretung einer Abwesenheit         03.03.2021 12:18:31           Max         Mustermann         Stellvertretung einer Abwesenheit         03.03.2021 12:18:11           Max         Mustermann         Dienstreise für Max         Mustermann wurde genehmigt.         03.03.2021 12:17:38           Max         Mustermann         Urlaub für Max         Mustermann wurde genehmigt.         03.03.2021 12:17:38           Max         Mustermann         Dienstreise für Max         Mustermann wurde genehmigt.         03.03.2021 12:17:27           Max         Mustermann         Dienstreise für Max         Mustermann wurde beantragt.         03.03.2021 12:17:27           Max         Mustermann         Urlaub für Max         Mustermann wurde beantragt.         03.03.2021 12:17:05           Max         Mustermann         Urlaub für Max         Mustermann wurde beantragt.         03.03.2021 12:17:05           Max         Mustermann         Urlaub für Max         Mustermann wurde genehmigt.         03.03.2021 12:02:02           Max         Mustermann         Stellvertretung einer Abwesenheit         03.03.2021 12:02:02                                                                                                    |        |
| Max         Mustermann         Stellvertretung einer Abwesenheit         03.03.2021 12:18:11           Max         Mustermann         Dienstreise für Max         Mustermann wurde genehmigt.         03.03.2021 12:17:38           Max         Mustermann         Urlaub für Max         Mustermann wurde genehmigt.         03.03.2021 12:17:34           Max         Mustermann         Dienstreise für Max         Mustermann wurde beantragt.         03.03.2021 12:17:27           Max         Mustermann         Urlaub für Max         Mustermann wurde beantragt.         03.03.2021 12:17:05           Max         Mustermann         Urlaub für Max         Mustermann wurde beantragt.         03.03.2021 12:17:05           Max         Mustermann         Urlaub für Max         Mustermann wurde genehmigt.         03.03.2021 12:17:05           Max         Mustermann         Urlaub für Max         Mustermann wurde genehmigt.         03.03.2021 12:17:05           Max         Mustermann         Urlaub für Max         Mustermann wurde genehmigt.         03.03.2021 12:02:02           Max         Mustermann         Stellvertretung einer Abwesenheit         03.03.2021 11:56:10                                                                                                    |        |
| Max         Mustermann         Dienstreise für Max         Mustermann wurde genehmigt.         03.03.2021 12:17:38           Max         Mustermann         Urlaub für Max         Mustermann wurde genehmigt.         03.03.2021 12:17:34           Max         Mustermann         Dienstreise für Max         Mustermann wurde beantragt.         03.03.2021 12:17:27           Max         Mustermann         Urlaub für Max         Mustermann wurde beantragt.         03.03.2021 12:17:05           Max         Mustermann         Urlaub für Max         Mustermann wurde beantragt.         03.03.2021 12:17:05           Max         Mustermann         Urlaub für Max         Mustermann wurde genehmigt.         03.03.2021 12:17:05           Max         Mustermann         Urlaub für Max         Mustermann wurde genehmigt.         03.03.2021 12:02:02           Max         Mustermann         Stellvertretung einer Abwesenheit         03.03.2021 11:56:10                                                                                                    |        |
| Max         Mustermann         Urlaub für Max         Mustermann wurde genehmigt.         03.03.2021 12:17:34           Max         Mustermann         Dienstreise für Max         Mustermann wurde beantragt.         03.03.2021 12:17:27           Max         Mustermann         Urlaub für Max         Mustermann wurde beantragt.         03.03.2021 12:17:05           Max         Mustermann         Urlaub für Max         Mustermann wurde genehmigt.         03.03.2021 12:17:05           Max         Mustermann         Urlaub für Max         Mustermann wurde genehmigt.         03.03.2021 12:02:02           Max         Mustermann         Stellvertretung einer Abwesenheit         03.03.2021 11:56:10                                                                                                    |        |
| Max         Mustermann         Dienstreise für Max         Mustermann wurde beantragt.         03.03.2021 12:17:27           Max         Mustermann         Urlaub für Max         Mustermann wurde beantragt.         03.03.2021 12:17:05           Max         Mustermann         Urlaub für Max         Mustermann wurde genehmigt.         03.03.2021 12:02:02           Max         Mustermann         Stellvertretung einer Abwesenheit         03.03.2021 11:05:10                                                                                                    |        |
| Max         Mustermann         Urlaub für Max         Mustermann wurde beantragt.         03.03.2021 12:17:05           Max         Mustermann         Urlaub für Max         Mustermann wurde genehmigt.         03.03.2021 12:02:02           Max         Mustermann         Stellvertretung einer Abwesenheit         03.03.2021 11:56:10                                                                                                    |        |
| Max         Mustermann         Urlaub für Max         Mustermann wurde genehmigt.         03.03.2021         12.02.02           Max         Mustermann         Stellvertretung einer Abwesenheit         03.03.2021         11:56:10                                                                                                    |        |
| Max Mustermann Stellvertretung einer Abwesenheit 03.03.2021 11:56:10                                                                                                    |        |
|                                                                                                    | ~      |
|                                                                                                    |        |
| beuler: Unaub für Max Mustermann wurde genenmigt.                                                                                                    |        |
| Betriff: Max Mustermann                                                                                                    | $\sim$ |
| Urlaub von 03.03.2021 bis 03.03.2021 wurde genehmigt von Hans Mayer (AL).                                                                                                    |        |
| Informationen                                                                                                    |        |
|                                                                                                    |        |
| Typ: Urlaub                                                                                                    |        |
| Tageszeit: ganztags                                                                                                    |        |
| Start: 05.05.2021                                                                                                    |        |
| Betriff: Max Mustermann                                                                                                    |        |
| Personalnummer: 2                                                                                                    |        |
| Sellvertretung: Klaus Stapler                                                                                                    |        |
| lage gesamt: I<br>Abzug in Tage(n): -1                                                                                                    | $\sim$ |
| S Sch                                                                                                    | eßen   |

#### Fallbeispiel: Prozedere Ablehnung einer Stellvertreteranfrage

Der Antragsteller erhält über die Ablehnung des Stellvertreters eine Benachrichtigung in seinem Nachrichtensystem:

| Anzeige: Alle Mitarbeiter                                 | Absender     Von:           | Datum auswählen 🗙 🚺 Bis: Datum auswählen 🗙 🚺        |                     |     |  |  |
|-----------------------------------------------------------|-----------------------------|-----------------------------------------------------|---------------------|-----|--|--|
| Absender                                                  | Emfänger                    | Nachricht                                           | Gesendet am         | ^   |  |  |
| Hans Mayer (AL)                                           | Max Mustermann              | Urlaub für Max Mustermann wurde abgelehnt.          | 10.03.2021 12:29:22 |     |  |  |
| Klaus Stapler                                             | Max Mustermann              | Stellvertretung einer Abwesenheit wurde zugestimmt. | 10.03.2021 12:29:05 |     |  |  |
| Hans Mayer (AL)                                           | Max Mustermann              | Urlaub für Max Mustermann wurde beantragt.          | 10.03.2021 12:28:47 |     |  |  |
| Hans Mayer (AL)                                           | Max Mustermann              | Urlaub für Max Mustermann wurde storniert.          | 10.03.2021 12:28:08 |     |  |  |
| Hans Mayer (AL)                                           | Max Mustermann              | Urlaub für Max Mustermann wurde genehmigt.          | 10.03.2021 12:21:32 |     |  |  |
| Klaus Stapler                                             | Max Mustermann              | Stellvertretung einer Abwesenheit wurde zugestimmt. | 10.03.2021 12:10:28 |     |  |  |
|                                                           | Max Mustermann              | Urlaub für Max Mustermann wurde beantragt.          | 10.03.2021 12:03:28 |     |  |  |
|                                                           | Max Mustermann              | Urlaub für Max Mustermann wurde storniert.          | 10.03.2021 12:03:17 |     |  |  |
|                                                           | Max Mustermann              | Urlaub für Max Mustermann wurde beantragt.          | 10.03.2021 11:53:15 |     |  |  |
|                                                           | Max Mustermann              | Urlaub für Max Mustermann wurde beantragt.          | 10.03.2021 11:48:51 |     |  |  |
|                                                           | Max Mustermann              | Stellvertretung einer Abwesenheit                   | 03.03.2021 12:18:31 |     |  |  |
|                                                           | Max Mustermann              | Stellvertretung einer Abwesenheit                   | 03.03.2021 12:18:11 |     |  |  |
|                                                           | Max Mustermann              | Dienstreise für Max Mustermann wurde genehmigt.     | 03.03.2021 12:17:38 |     |  |  |
|                                                           | Max Mustermann              | Urlaub für Max Mustermann wurde genehmigt.          | 03.03.2021 12:17:34 | ~   |  |  |
| Betrieff: Urlaub für Max M                                | lustermann wurde abgelehnt. |                                                     |                     |     |  |  |
| Betrifft: Max Mustermann<br>Urlaub von 03.03.2021 bis 03. | 03.2021 wurde abgelehnt.    |                                                     |                     | ^   |  |  |
| Informationen                                             |                             |                                                     |                     |     |  |  |
| Tages gesant: 1 Abcug in Tage(h; 0)                       |                             |                                                     |                     |     |  |  |
|                                                           |                             |                                                     | Schlie              | ßen |  |  |

Im Falle einer Stellvertretungsablehnung wird der Antrag aus dem System entfernt. Der Antragssteller muss erneut einen Antrag mit einem anderen Stellvertreter erstellen.

### 3.2.3 Einen Antrag nachträglich ändern

**1. Anträge nachträglich den Zeitraum betreffend verschieben** - Sie können bereits gestellte und noch nicht genehmigte An- und Abwesenheitsanträge komfortabel in der Jahreskalenderansicht - den Zeitraum betreffend - verschieben:

Wählen Sie zunächst in der Hauptansicht im Kalender mit der linken Maustaste den entsprechenden zu verschiebenden z. B. Urlaubstag oder einen Urlaubstag aus einem beantragten Urlaubszeitraum an danach erscheint das "Neuer Eintrag"-Fenster mit dem neuen Zeitraum:

| 😤 Neuer Eintra  | 39                        |                | ×                |
|-----------------|---------------------------|----------------|------------------|
| Was             | Urlaub                    | v              |                  |
| Wer             | Rudolf Hessler            |                | Auswahl          |
| Urlaubskonto    | 33 Tage (2021)            |                |                  |
| Überstunden     |                           |                |                  |
| Stellvertretung | Klaus Stapler             |                | 🛇 Auswahl 🔀      |
| Status          | Beantragt                 | v              |                  |
| Tageszeit       | Ganztags                  | v              | Start Nachmittag |
|                 | von 06.04.2021            | bis 16.04.2021 | Ende Vormittag   |
| Kommentar       |                           | ^              |                  |
|                 |                           |                |                  |
|                 |                           |                |                  |
|                 |                           | $\sim$         |                  |
|                 | ✓ Speichern und schließen | 🛇 Abbrechen    | Serieneinträge 🗙 |

Nach ggf. weiteren Modifikationen beenden Sie den neuen Eintrag mit der Schaltfläche "Speichern und schließen"

Hinweis: Diese Funktion ist <u>nicht</u> für bereits abgelehnte Anträge, Anträge für Halbtagsabwesenheit verfügbar!

#### 2. Anträge nachträglich den Zeitraum betreffend erweitern

Sie können bereits gestellte und schon genehmigte An- und Abwesenheitsanträge komfortabel in der Jahreskalenderansicht - den Zeitraum betreffend - erweitern:

1. Wählen Sie zunächst in der Hauptansicht im Kalender mit der linken Maustaste den entsprechenden ersten Urlaubstag an und

2. fahren Sie mit der linken gedrückt haltenden Maustaste bis zu dem neuen letzten Tag des gewünschten Urlaubszeitraums.

Danach erscheint das "Neuer Eintrag"-Fenster:

| 差 Neuer Eintra  | g                         |                | ×                    |
|-----------------|---------------------------|----------------|----------------------|
| Was             | Urlaub                    |                | ~                    |
| Wer             | Rudolf Hessler            |                | Auswahl              |
| Urlaubskonto    | 38 Tage (2021)            |                |                      |
| Überstunden     |                           |                |                      |
| Stellvertretung | Klaus Stapler             |                | O Auswahl            |
| Status          | Beantragt                 |                | ·                    |
| Tageszeit       | Ganztags                  |                | 👻 🔲 Start Nachmittag |
|                 | von 19.04.2021            | bis 25.04.2021 | Ende Vormittag       |
| Kommentar       |                           |                |                      |
|                 |                           |                |                      |
|                 |                           |                |                      |
|                 |                           |                | ×                    |
|                 | ✓ Speichern und schließen | O Abbrechen    | 🗊 Serieneinträge 🛛 🗙 |

Nach Bedienung der Schaltfläche "Speichern und schließen" öffnet sich folgendes Informationsfenster mit dem Hinweis, dass bereits ein Eintrag in dem neu beantragten Zeitraum vorliegt:

|      | windiperter           | Abteilung                | Aktion                                                                     |
|------|-----------------------|--------------------------|----------------------------------------------------------------------------|
| 2    | Rudolf Hessler        | Lager                    | Vorhandener Urlaub am/vom 19.04.2021 bis 26.04.2021 werden/wird storniert! |
|      |                       |                          |                                                                            |
|      |                       |                          |                                                                            |
|      |                       |                          |                                                                            |
|      |                       |                          |                                                                            |
| ) W  | /eitere Informationen |                          |                                                                            |
| hai  | ndener Urlaub am/von  | 19.04.2021 bis 26.04.202 | 21 werden/wird storniert!                                                  |
| _    |                       |                          |                                                                            |
| ) Ei | ntragung trotzdem for | rtsetzen?                |                                                                            |
| · ·  |                       |                          |                                                                            |
|      |                       |                          |                                                                            |

### 3.2.4 Einen Antrag innerhalb eines bestehenden Antragszeitraums stellen

Sie können darüber hinaus einen Antrag innerhalb eines bereits gestellten und genehmigten An- und Abwesenheitsantrags stellen. Dies kann z. B. der Fall sein, wenn ein Urlaubszeitraum durch einen dienstlichen wichtigen Termin oder durch Krankheitstage unterbrochen werden muss.

1. Wählen Sie zunächst in der Hauptansicht im Kalender mit der linken Maustaste den entsprechenden Urlaubstag bzw. einen Urlaubstag aus einem beantragten Urlaubszeitraum an und

2. Öffnen Sie mit der rechten Maustaste ein neues "Neuer Eintrag"-Fenster, indem sie nun den Unterbrechungsgrund unter der Rubrik **Was** (z.B.: Krank /Dienstreise) hinterlegen können.

| 😸 Neuer Eintra  | 9                         |                | ×                                    |
|-----------------|---------------------------|----------------|--------------------------------------|
| Was             | Krank                     |                | v .                                  |
| Wer             | Rudolf Hessler            |                | Auswahl                              |
| Urlaubskonto    | 38 Tage (2021)            |                |                                      |
| Überstunden     |                           |                |                                      |
| Stellvertretung | Klaus Stapler             |                | 🛇 Auswahl 🔀                          |
| Status          | Beantragt                 |                | v                                    |
| Tageszeit       | Ganztags                  |                | <ul> <li>Start Nachmittag</li> </ul> |
|                 | von 19.04.2021            | bis 23.04.2021 | Ende Vormittag                       |
| Kommentar       |                           |                |                                      |
|                 |                           |                |                                      |
|                 |                           |                |                                      |
|                 |                           |                |                                      |
|                 | ✓ Speichern und schließen | S Abbrechen    | Serieneinträge 🗙                     |

Danach erscheint das "Neuer Eintrag"-Fenster:

#### 3.2.5 Antragskonflikte

Falls es hinsichtlich eines beantragten Abwesenheitszeitraumes auf Grund z. B. durch Urlaubsüberschneidung von zwei voneinander bzgl. Stellvertretung "abhängigen" Personen zu einem Konflikt kommen sollte, z. B. wenn die zu stellvertretende Person bereits Urlaub beantragt hat, wird der Antragsteller mit folgender Warnung vom Programm über diesen Konflikt benachrichtigt.

| rmationen zu Urlaub von Kl   | aus Stapler vom Mittwoch, 2                                                                                        | 28. April 2021 bis Freitag, 30. April 2021                                                                                                    |                                                                                                    |                                                                                                    | ×                                                                                                    |
|------------------------------|----------------------------------------------------------------------------------------------------|----------------------------------------------------------------------------------------------------|----------------------------------------------------------------------------------------------------|----------------------------------------------------------------------------------------------------|----------------------------------------------------------------------------------------------------|
| /litarbeiter                 | Abteilung                                                                                                    | Aktion                                                                                                    |                                                                                                    |                                                                                                    |                                                                                                    |
| Max Mustermann               | Lager                                                                                                    | Stellvertretungskonflikt: 28.04.2021 bis 30.04.2021                                                                                                    |                                                                                                    |                                                                                                    |                                                                                                    |
|                              |                                                                                                    |                                                                                                    |                                                                                                    |                                                                                                    |                                                                                                    |
|                              |                                                                                                    |                                                                                                    |                                                                                                    |                                                                                                    |                                                                                                    |
|                              |                                                                                                    |                                                                                                    |                                                                                                    |                                                                                                    |                                                                                                    |
|                              |                                                                                                    |                                                                                                    |                                                                                                    |                                                                                                    | >                                                                                                    |
| intrag steht im Konflikt mit | Ibrer Stellvertretung von Ma                                                                                       | av. Mustermann vom 28.04.2021 bis 30.04.2021                                                                                                    |                                                                                                    |                                                                                                    |                                                                                                    |
| intrag sterie in Konnike mit | The stervertretting von Ma                                                                                         |                                                                                                    |                                                                                                    |                                                                                                    |                                                                                                    |
| tragung trotzdem fortsetze   | n?                                                                                                    |                                                                                                    |                                                                                                    |                                                                                                    |                                                                                                    |
|                              |                                                                                                    |                                                                                                    |                                                                                                    |                                                                                                    |                                                                                                    |
|                              |                                                                                                    |                                                                                                    |                                                                                                    |                                                                                                    |                                                                                                    |
|                              |                                                                                                    |                                                                                                    | 🗸 Ja                                                                                                    | X Ne                                                                                                    | in                                                                                                    |
|                              | fitarbeiter<br>Max Mustermann<br>itere Informationen<br>intrag steht im Konflikt mit<br>tragung trotzdem fortsetze | iltarbeiter Abteilung<br>dax Mustermann Lager<br>itere Informationen<br>intrag steht im Konflikt mit Ihrer Stellvertretung von Ma<br>tragung trotzdem fortsetzen? | Aktion<br>Alax Mustermann Lager Stellvertretungskonflikt: 28.04.2021 bis 30.04.2021<br>Itere Informationen<br>Intrag steht im Konflikt mit Ihrer Stellvertretung von Max Mustermann vom 28.04.2021 bis 30.04.2021<br>Itragung trotzdem fortsetzen? | Attion<br>Alax Mustermann Lager Stellvertretungskonflikt: 28.04.2021 bis 30.04.2021<br>itere Informationen<br>intrag steht im Konflikt mit Ihrer Stellvertretung von Max Mustermann vom 28.04.2021 bis 30.04.2021<br>tragung trotzdem fortsetzen?<br>✓ Ja | Atton<br>Attarbeiter Abteilung Aktion<br>Aax Mustermann Lager Stellvertretungskonflikt: 28.04.2021 bis 30.04.2021<br>itere Informationen<br>intrag steht im Konflikt mit Ihrer Stellvertretung von Max Mustermann vom 28.04.2021 bis 30.04.2021<br>tragung trotzdem fortsetzen?<br>✓ Ja X Ne |

Der Eintragsvorgang kann an dieser Stelle mit <u>Kein</u> abgebrochen, oder aber auch trotz einer vorliegenden Konfliktsituation mit **Va** fortgesetzt werden.

Wenn der Vorgang fortgesetzt wurde, erhält der Antragssteller im Anschluss folgende Nachricht vom System:

| Mitashaitas              | Alsteilung | Altion              |  |
|--------------------------|------------|---------------------|--|
| Mitarbeiter              | Abtenung   | AKTION              |  |
| Klaus Stapler            | Lager      | wird benachrichtigt |  |
| Max Mustermann           | Lager      | wird benachrichtigt |  |
|                          |            |                     |  |
|                          |            |                     |  |
|                          |            |                     |  |
| Weitere Informationen    |            |                     |  |
|                          |            |                     |  |
| Stapler wird benachricht | tigt.      |                     |  |
|                          |            |                     |  |
|                          |            |                     |  |
|                          |            |                     |  |
|                          |            |                     |  |
|                          |            |                     |  |

#### 3.2.6 Das Eigenschaftsfenster eines An-/Abwesenheitsantrags

Es bestehen folgende Möglichkeiten das Eigenschaftsfenster eines An-/Abwesenheitseintrags wie folgt zu öffnen:

**1.** Mit rechtem Mausklick auf einen des im unteren rechten Bereich der Hauptansicht gelisteten Eintrages eines Mitarbeiters im dann erscheinenden Kontextmenü "Eigenschaften" auswählen,

**2.** oder einfach mit rechtem Mausklick auf den gewünschten An- bzw. Abwesenheitszeitraum des Mitarbeiters in der Kalenderübersicht das Kontextmenü aufrufen und den Menüpunkt Eigenschaften auswählen:

Folgende Informationen stellt das Eigenschaften-Fenster des Antrags zur Verfügung:

Reiter "Informationen"

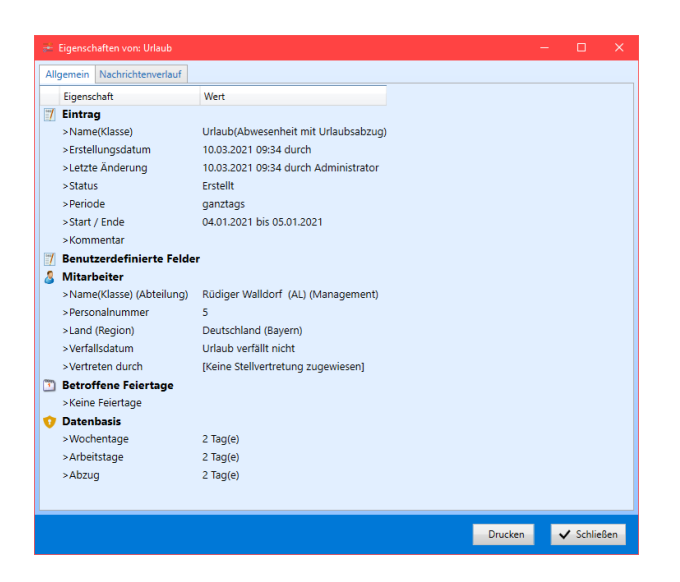

Unter dem Reiter "Nachrichtenverlauf" hat man die Möglichkeit einzusehen, wann und von wem die Meldung versandt und ob sie vom Empfänger gelesen wurde.

| 👬 Eigenschaften von: U | Irlaub   |                     |                                     | - 0       | × |
|------------------------|----------|---------------------|-------------------------------------|-----------|---|
| Allgemein Nachrichter  | nverlauf |                     |                                     |           |   |
| Gesendet               | Absender | Empfänger           | Nachricht                           | Gelesen   |   |
| 03.03.2021 11:12:04    |          | Peter Muster        | Urlaub für Peter Muster wurde geneł | Ungelesen |   |
| 03.03.2021 11:06:36    |          | Rüdiger Walldorf (A | Urlaub für Peter Muster wurde beant | Ungelesen |   |
| 03.03.2021 11:06:36    |          | Peter Muster        | Urlaub für Peter Muster wurde beant | Ungelesen |   |

Sie haben auch mit der jeweiligen Druckoption in diesem Fenster die Möglichkeit einen Ausdruck aller Daten vorzunehmen, um bei Bedarf eine Papierformatvorlage z. B. dem Genehmigungsberechtigten zur Unterschrift vorzulegen.

#### 3.2.7 Einen Serieneintrag stellen

Bezüglich wiederkehrender Abwesenheitsereignisse, z.B. gegeben durch fixe Berufsschultage bei Auszubildenden, kann ein Serieneintrag über die Schaltflächenabfolge > Antrag stellen > Serieneinträge erstellt werden.

| 差 Neuer Eintra  | ag                        |                | ×                    |
|-----------------|---------------------------|----------------|----------------------|
| Was             | Urlaub                    |                | ~                    |
| Wer             | Rudolf Hessler            |                | Auswahl              |
| Urlaubskonto    | 38 Tage (2021)            |                |                      |
| Überstunden     |                           |                |                      |
| Stellvertretung | Klaus Stapler             |                | 🛇 Auswahl 🔀          |
| Status          | Beantragt                 |                | <b>~</b>             |
| Tageszeit       | Ganztags                  |                | 🖌 🔲 Start Nachmittag |
|                 | von 06.04.2021            | bis 09.04.2021 | Ende Vormittag       |
| Kommentar       |                           |                |                      |
|                 |                           |                |                      |
|                 |                           |                |                      |
|                 |                           |                | v                    |
|                 | ✓ Speichern und schließen | 🛇 Abbrechen 🛗  | Serieneinträge 🗙     |

Es öffnet sich im Anschluss folgendes Fenster:

| 😸 Serieneinträge 🛛 🗙                                                                                                    |
|----------------------------------------------------------------------------------------------------|
| Serienmuster       Täglich     Alle       Wöchentlich     Jeden Arbeitstag       Monatlich                                                                                                    |
| Seriendauer         Beginn:       06.04.2021         Image: Construction of the series of the series of th |
| Optionen            Kollisionen auslassen                 ✓ Keine Benachrichtigungsmails versenden                ✓ Keine Benachrichtigungsmails versenden                ✓ Stellvertretungen ignorieren                                                                                                    |

Sie können in diesem Kontextmenü folgende Eintragungen vornehmen:

#### Serienmuster

Wählen Sie zunächst das Serienmuster zwischen täglichem, wöchentlichem und monatlichem Serieneintrag aus.

#### Seriendauer

Legen Sie im nächsten Schritt per Datum den **Beginn** so wie das **Ende** entweder ebenfalls per Datum oder wahlweise nach Eintragsanzahl der Serie fest. Darüber hinaus können Sie die Tageszeit und die Dauer in Tagen festlegen.

#### Optionen

Hier können Sie verschiedene Optionen anwählen wie z. B. der Eintrag bei Kollisionen (ggf. bei sich überschneidenden Abwesenheiten), Stellvertretungen und Ausschlüsse verfahren soll.

#### Serienvorschau:

Nachdem Sie die Schaltfläche Serieneinträge angeklickt haben, wird Ihnen die aktuelle Serie in einer Vorschauansicht gezeigt

| Von                     | Bis                     | ^      |
|-------------------------|-------------------------|--------|
| Freitag, 9. April 2021  | Samstag, 10. April 2021 |        |
| Freitag, 16. April 2021 | Samstag, 17. April 2021 |        |
| Freitag, 23. April 2021 | Samstag, 24. April 2021 |        |
| Freitag, 30. April 2021 | Samstag, 1. Mai 2021    |        |
| Freitag, 7. Mai 2021    | Samstag, 8. Mai 2021    |        |
| Freitag, 14. Mai 2021   | Samstag, 15. Mai 2021   |        |
| Freitag, 21. Mai 2021   | Samstag, 22. Mai 2021   |        |
| Freitag, 28. Mai 2021   | Samstag, 29. Mai 2021   |        |
| Freitag, 4. Juni 2021   | Samstag, 5. Juni 2021   |        |
| Freitag, 11. Juni 2021  | Samstag, 12. Juni 2021  |        |
| Freitag, 18. Juni 2021  | Samstag, 19. Juni 2021  |        |
| Freitag, 25. Juni 2021  | Samstag, 26. Juni 2021  | $\sim$ |
| <                       |                         | >      |

Beenden Sie die Prüfung Ihrer Eingaben mit der Schaltfläche Ok.

### 3.2.8 Die Eintragsübersicht

Nach Auswahl eines Mitarbeiters in der Hauptansicht und dem anschließenden Rechtsklick und Auswahl der Eintragsübersicht öffnet sich folgende Übersicht:

| Eintragsübersicht         |            |                         |                     |               |                       | - 0              | ×     |
|---------------------------|------------|-------------------------|---------------------|---------------|-----------------------|------------------|-------|
| Auswahl 01.01.2021 15 bis | 31.12.2021 | 15 Max Muster           | mann 01.01.2021 - 3 | 1.12.2021     | C Aktualisieren       |                  |       |
| Beantragt Alle Einträg    | je Summen  | Überstunden Jahresdaten | Stellvertretung für | Vertreten von |                       |                  |       |
| An-/ Abwesenheit          | Status     | Von                     | Bis                 | Arbeitstage   | Wochentage            | Erstellungsdatum |       |
| Urlaub                    | Beantragt  | 10.03.2021              | 10.03.2021          | 1             | 1                     | 10.03.2021 12:37 |       |
| Urlaub                    | Beantragt  | 11.03.2021              | 12.03.2021          | 2             | 2                     | 10.03.2021 12:37 |       |
| Urlaub                    | Beantragt  | 26.04.2021              | 26.04.2021          | 1             | 1                     | 10.03.2021 11:53 |       |
| Urlaub                    | Beantragt  | 28.04.2021              | 30.04.2021          | 3             | 3                     | 10.03.2021 13:28 |       |
|                           |            |                         |                     |               |                       |                  |       |
|                           |            |                         |                     | Jahres        | skalender Detailberig | cht 🗸 Schl       | ießen |

Sie erhalten unter dem **Reiter** "**Beantragt"** eine Übersicht der aktuell beantragten An- und Abwesenheiten des ausgewählten Mitarbeiters.

Weitere Informationen sowie z. B. Übersicht aller bislang erfolgten Anträge erhalten Sie nach Anwahl des **Reiters "Alle Einträge".** 

| 01.01.2021 15 bis      | 31.12.2021    | Max Musterr           | mann 01.01.2021 - 31. | 12.2021 2 Ak         | tualisieren | Nur Urlaubrelevante<br>Daten anzeigen |  |
|------------------------|---------------|-----------------------|-----------------------|----------------------|-------------|---------------------------------------|--|
| Beantragt Alle Einträg | ge Summen Übe | erstunden Jahresdaten | Stellvertretung für V | ertreten von         |             |                                       |  |
| An-/ Abwesenheit       | Status        | Von                   | Bis                   | Arbeitstage/ Stunden | Wochentage  | Erstellungsdatum                      |  |
| Krank                  | Genehmigt     | 13.01.2021            | 15.01.2021            | 3                    | 3           | 03.03.2021 11:51                      |  |
| Jrlaub                 | Genehmigt     | 08.02.2021            | 19.02.2021            | 10                   | 12          | 03.03.2021 11:56                      |  |
| Jrlaub                 | Storniert     | 03.03.2021            | 03.03.2021            | 1                    | 1           | 10.03.2021 12:03                      |  |
| Jrlaub                 | Ablehnung     | 03.03.2021            | 03.03.2021            | 0                    | 1           | 10.03.2021 12:28                      |  |
| Jrlaub                 | Storniert     | 03.03.2021            | 03.03.2021            | 1                    | 1           | 10.03.2021 11:48                      |  |
| Jrlaub                 | Beantragt     | 10.03.2021            | 10.03.2021            | 1                    | 1           | 10.03.2021 12:37                      |  |
| Jrlaub                 | Beantragt     | 11.03.2021            | 12.03.2021            | 2                    | 2           | 10.03.2021 12:37                      |  |
| Jrlaub                 | Genehmigt     | 06.04.2021            | 09.04.2021            | 4                    | 4           | 01.03.2021 13:42                      |  |
| Grank                  | Genehmigt     | 14.04.2021            | 16.04.2021            | 3                    | 3           | 03.03.2021 11:07                      |  |
| Jrlaub                 | Beantragt     | 26.04.2021            | 26.04.2021            | 1                    | 1           | 10.03.2021 11:53                      |  |
| Jrlaub                 | Beantragt     | 28.04.2021            | 30.04.2021            | 3                    | 3           | 10.03.2021 13:28                      |  |
| Jrlaub                 | Genehmigt     | 14.05.2021            | 14.05.2021            | 0,5                  | 1           | 03.03.2021 11:11                      |  |
| Jrlaub                 | Genehmigt     | 04.06.2021            | 04.06.2021            | 1                    | 1           | 03.03.2021 11:16                      |  |
| Jrlaub                 | Genehmigt     | 28.06.2021            | 02.07.2021            | 5                    | 5           | 03.03.2021 12:17                      |  |
| Dienstreise            | Genehmigt     | 09.07.2021            | 16.07.2021            | 6                    | 8           | 03.03.2021 12:17                      |  |
| Krank                  | Genehmigt     | 26.07.2021            | 26.07.2021            | 1                    | 1           | 03.03.2021 11:25                      |  |

Über den Reiter **"Summen"** erhalten Sie die bis dato aufgelaufenen Endsummen der einzelnen An- und Abwesenheitskategorien.

| Auswahl       Image: Constraint of the second state of the second state of the second                                          | 差 Eintragsübersicht            |                         |                         |                    |               |           |     |
|----------------------------------------------------------------------------------------------------|--------------------------------|-------------------------|-------------------------|--------------------|---------------|-----------|-----|
| 10.12.021       11.12.2021       Max Mustermann 01.01.2021 - 31.12.2021       Aktualisieren         Beantragt       Alle Einträge       Summen       Überstunden       Jahresdaten       Stellvertretung für       Vertreten von         An-/ Abwesenheit       Geplant       Beantragt       Genehmigt       Typ       Dienstreise       0       0       6       Tage         Virlaub       0       7       30.5       Tage       Dienstreise       0       7       30.5       Tage         Urlaub       0       7       30.5       Tage       Dienstreise       0       0       7       20.5       Tage                                                                                                    | Auswahl                        |                         |                         |                    |               |           |     |
| Beantragt       Alle Einträge       Summen       Überstunden       Jahresdaten       Stellvertretung für       Vertreten von         An-/ Abwesenheit       Geplant       Beantragt       Genehmigt       Typ         Dienstreise       0       0       6       Tage         Krank       0       0       12       Tage         Urlaub       0       7       30.5       Tage                                                                                                    | 01.01.2021 15 bis 31.12.2021   | 15 Max Muste            | rmann 01.01.2021 - 31.1 | 2.2021 C Aktualisi | eren          |           |     |
| An-/ Abvesenheit     Geplant     Beantragt     Genehmigt     Typ       Dienstreise     0     0     6     Tage       Krank     0     0     12     Tage       Urlaub     0     7     30,5     Tage                                                                                                    | Beantragt Alle Einträge Summen | Überstunden Jahresdaten | Stellvertretung für Ve  | rtreten von        |               |           |     |
| Dienstreise         0         0         6         Tage           Krank         0         0         12         Tage           Urlaub         0         7         30,5         Tage                                                                                                    | An-/ Abwesenheit               | Geplant Beantra         | agt Genehmigt           | Тур                |               |           |     |
| Krank 0 0 12 Tage<br>Urlaub 0 7 30,5 Tage                                                                                                    | Dienstreise                    | 0 0                     | 6                       | Tage               |               |           |     |
| Urlaub 0 7 30,5 Tage                                                                                                    | Krank                          | 0 0                     | 12                      | Tage               |               |           |     |
|                                                                                                    | Urlaub                         | 0 7                     | 30,5                    | Tage               |               |           |     |
|                                                                                                    |                                |                         |                         |                    |               |           |     |
|                                                                                                    |                                |                         |                         |                    |               |           |     |
|                                                                                                    |                                |                         |                         |                    |               |           |     |
|                                                                                                    |                                |                         |                         |                    |               |           |     |
|                                                                                                    |                                |                         |                         |                    |               |           |     |
|                                                                                                    |                                |                         |                         |                    |               |           |     |
|                                                                                                    |                                |                         |                         |                    |               |           |     |
|                                                                                                    |                                |                         |                         |                    |               |           |     |
|                                                                                                    |                                |                         |                         |                    |               |           |     |
|                                                                                                    |                                |                         |                         |                    |               |           |     |
|                                                                                                    |                                |                         |                         |                    |               |           |     |
|                                                                                                    |                                |                         |                         |                    |               |           |     |
| Internet State State Sta |                                |                         |                         |                    |               |           |     |
| Jahreskalender Detailbericht V Schließen                                                                                                    |                                |                         |                         | Jahreskalender     | Detailbericht | ✓ Schließ | len |

Der Reiter "**Überstunden"** gibt Auskunft über die bereits geleisteten Überstunden, auf welche Art und vom wem sie im System erfasst wurden. Sie erlangen weitere Detail-Informationen hinsichtlich der Überstunden eines Mitarbeiters, wenn Sie in dieser Maske die Schaltfläche **Details** im unteren linken Bereich dieses Fensters anwählen.

In dem sich danach öffnenden Fenster können Sie Informationen in der Jahresübersicht, über die geleisteten und genommenen Überstunden und die manuellen Einträge ablesen. In jedem der sich in diesem Fenster befindlichen Reiter können Sie wie gewohnt mit Hilfe der entsprechenden Schaltflächen Modifikationen vornehmen.

Danach gelangen Sie automatisch wieder in das **Eintragsübersichts-Fenster**. Sie können sich die Abwesenheits-Jahressummen aufgelistet in einer Übersicht unter dem Reiter **Jahresdaten** anzeigen lassen:

| 差 Eintra | ıgsübersicht |                |                |             |                   |                |           |             |               |              |         | ×  |
|----------|--------------|----------------|----------------|-------------|-------------------|----------------|-----------|-------------|---------------|--------------|---------|----|
| Auswa    | hl           |                |                |             |                   |                |           |             |               |              |         |    |
| 01.01.2  | 021 15       | bis 31.12.2021 | 15             | Max Musterr | mann 01.01.2021   | - 31.12.2021   | 6         | Aktualisier | en            |              |         |    |
| Beantrag | gt Alle Eint | räge Summen    | Überstunden Ja | ahresdaten  | Stellvertretung f | ür Vertreten v | /on       |             |               |              |         |    |
| Jahr     | Rest-U. VJ   | Ausgezahlt VV  | Jahres-U.      | Sonder-U.   | Modifikatoren     | Anspruch       | Genehmigt | Beantragt   | Verfall       | Ausgezahl NV | Rest-U. |    |
| 2020     | 0,0          |                | 30             | 0           | 0                 | 30,0           | 0,0       | 0           | 0,0           | 0            | 30,0    |    |
| 2021     | 30,0         |                | 30             | 0           | 0                 | 60,0           | 30,5      | 7           | 0,0           | 0            | 29,5    |    |
|          |              |                |                |             |                   |                |           |             |               |              |         |    |
|          |              |                |                |             |                   |                |           |             |               |              |         |    |
|          |              |                |                |             |                   |                |           |             |               |              |         |    |
|          |              |                |                |             |                   |                |           |             |               |              |         |    |
|          |              |                |                |             |                   |                |           |             |               |              |         |    |
|          |              |                |                |             |                   |                |           |             |               |              |         |    |
|          |              |                |                |             |                   |                |           |             |               |              |         |    |
|          |              |                |                |             |                   |                |           |             |               |              |         |    |
|          |              |                |                |             |                   |                |           |             |               |              |         |    |
|          |              |                |                |             |                   |                |           |             |               |              |         |    |
|          |              |                |                |             |                   |                |           |             |               |              |         |    |
|          |              |                |                |             |                   |                |           |             |               |              |         |    |
|          |              |                |                |             |                   |                |           |             |               |              |         |    |
|          |              |                |                |             |                   | _              | _         |             | _             |              |         | _  |
|          |              |                |                |             |                   |                | Jahresk   | alender     | Detailbericht |              | Schließ | en |
|          |              |                |                |             |                   |                |           |             |               |              |         |    |

Unter den Reitern **"Stellvertretung für"** und **"Vertreten von"** können Sie die Stellvertreter und für welche Mitarbeiter der selektierte Mitarbeiter eine Stellvertretung übernehmen wird inklusive der dazugehörigen Zeiträume einsehen.

| 差 Eintragsübersicht                       |                       |                                                        |                                                                                                    |            |             | - 0              | × |
|-------------------------------------------|-----------------------|--------------------------------------------------------|----------------------------------------------------------------------------------------------------|------------|-------------|------------------|---|
| Auswahl<br>01.01.2021 15 bi               | s 31.12.2021 15       | Max Mustermann 01.01.20                                | 21 - 31.12.2021                                                                                                    |            | tualisieren |                  |   |
| Beantragt Alle Einträ                     | ge Summen Überstunden | Jahresdaten Stellvertretung                            | für Vertreten vo                                                                                                    | on         |             |                  |   |
| Wen                                       | Abteilung             | Was                                                    | Status                                                                                                    | Von        | Bis         | Erstellungsdatum |   |
| Klaus Stapler                             | Lager                 | Urlaub                                                 | Genehmigt                                                                                                    | 25.01.2021 | 25.01.2021  | -                |   |
| Klaus Stapler                             | Lager                 | Krank                                                  | Genehmigt                                                                                                    | 22.03.2021 | 24.03.2021  | -                |   |
| Klaus Stapler                             | Lager                 | Sonderurlaub                                           | Genehmigt                                                                                                    | 07.05.2021 | 07.05.2021  | -                |   |
| Klaus Stapler                             | Lager                 | Seminar                                                | Genehmigt                                                                                                    | 25.05.2021 | 28.05.2021  | -                |   |
| Klaus Stanler                             | lager                 | Urlaub                                                 | Genehmigt                                                                                                    | 06.07.2021 | 06.07.2021  | -                |   |
| 差 Eintragsübersicht                       |                       |                                                        |                                                                                                    |            |             | - 🗆              | × |
| 01.01.2021 15 bi<br>Beantragt Alle Einträ | is 31.12.2021         | Max Mustermann 01.01.20<br>Jahresdaten Stellvertretung | 21 - 31.12.2021<br>1 für Vertreten vertreten vert | Dn         | tualisieren |                  |   |
| Wen                                       | Abteilung             | Was                                                    | Status                                                                                                    | Von        | Bis         | Erstellungsdatum | - |
| Klaus Stapler                             | Lager                 | Krank                                                  | Genehmigt                                                                                                    | 13.01.2021 | 15.01.2021  | 03.03.2021 11:51 |   |
| Klaus Stapler                             | Lager                 | Urlaub                                                 | Genehmigt                                                                                                    | 08.02.2021 | 19.02.2021  | 03.03.2021 11:56 |   |
| Klaus Stapler                             | Lager                 | Urlaub                                                 | Storniert                                                                                                    | 03.03.2021 | 03.03.2021  | 10.03.2021 12:03 |   |
| Klaus Stapler                             | Lager                 | Urlaub                                                 | -                                                                                                    | 03.03.2021 | 03.03.2021  | 10.03.2021 12:28 |   |
| Klaus Stapler                             | Lager                 | Urlaub                                                 | Storniert                                                                                                    | 03.03.2021 | 03.03.2021  | 10.03.2021 11:48 |   |
| Klaus Stapler                             | Lager                 | Urlaub                                                 | Beantragt                                                                                                    | 10.03.2021 | 10.03.2021  | 10.03.2021 12:37 |   |
| Klaus Stapler                             | Lager                 | Urlaub                                                 | Beantragt                                                                                                    | 11.03.2021 | 12.03.2021  | 10.03.2021 12:37 |   |
| Klaus Stapler                             | Lager                 | Urlaub                                                 | Genehmigt                                                                                                    | 06.04.2021 | 09.04.2021  | 01.03.2021 13:42 |   |
| Kinon Canadan                             | - Lance               | Kanala                                                 | Conchruigt                                                                                                    | 14.04.2021 | 16.04.2021  | 02 02 2021 11:07 |   |

### 3.2.9 Stellvertretungen

Für welchen Zeitraum ein Mitarbeiter für eine Stellvertretung vorgesehen ist bzw. durch welchen Kollegen der Mitarbeiter vertreten wird, kann jederzeit eingesehen werden.

Um die Liste der Stellvertretungen anzeigen zu lassen, haben aktive Benutzer folgende Möglichkeiten Einsicht zu gewinnen:

in der Abwesenheitsverwaltung über den rechten Mausklick auf dem Mitarbeiternamen im Kalenderbereich > Mitarbeiter bearbeiten und in dem sich daraufhin öffnenden Kontextmenü "Stellvertretungen":

| Stellvertretungen                                |               |   |
|--------------------------------------------------|---------------|---|
| Stellvertretung:                                 | Klaus Stapler | X |
| Stellvertretergruppe:                            |               | X |
| Stellvertretung bei Antragstellung erforderlich: | Nein          |   |
| Obligatorische Anzahl der Stellvertreter:        | 0 ^           |   |
|                                                  |               |   |
|                                                  |               |   |
|                                                  |               |   |

#### 3.2.10 Nachrichten

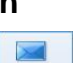

Über Nachrichten können Sie im folgenden Menü Nachrichten verfassen, beantworten, weiterleiten und verwalten, die in Form von E-Mails weiterverarbeitet werden, wenn Sie **MS Outlook/Exchange** im Einsatz haben.

| 差 Nachrichten                 |                               |                                               |                     |     |
|-------------------------------|-------------------------------|-----------------------------------------------|---------------------|-----|
| Anzeige: Alle Mitarbeiter     | Absender Von: Datur           | n auswählen 🗙 🚺 Bis: Datum auswählen 🗙 🚺      |                     |     |
| Absender •                    | Emfänger                      | Nachricht                                     | Gesendet am         | ^   |
| Rüdiger Walldorf (AL)         |                               | Dienstreise für Ralf Kessler wurde beantragt. | 03.03.2021 13:10:08 |     |
| Nicole Baumbach (Vollzugriff) |                               | Urlaub für Hans Mayer wurde beantragt.        | 01.03.2021 14:05:01 |     |
| Nicole Baumbach (Vollzugriff) |                               | Kindkrank für Hans Mayer wurde beantragt.     | 01.03.2021 14:04:47 |     |
|                               | Laura Test                    | Urlaub für Laura Test wurde beantragt.        | 03.03.2021 11:17:03 |     |
|                               | Rüdiger Walldorf (AL)         | Urlaub für Max Mustermann wurde beantragt.    | 03.03.2021 11:16:54 |     |
|                               | Klaus Stapler                 | Stellvertretung einer Abwesenheit             | 03.03.2021 11:16:54 |     |
|                               | Max Mustermann                | Urlaub für Max Mustermann wurde beantragt.    | 03.03.2021 11:16:54 |     |
|                               | Rüdiger Walldorf (AL)         | Krank für Tina Schmitt (AL) wurde beantragt.  | 03.03.2021 11:16:20 |     |
|                               | Mark Müller                   | Stellvertretung einer Abwesenheit             | 03.03.2021 11:16:20 |     |
|                               | Tina Schmitt (AL)             | Krank für Tina Schmitt (AL) wurde beantragt.  | 03.03.2021 11:16:20 |     |
|                               | Rüdiger Walldorf (AL)         | Dienstreise für Maria Bauer wurde beantragt.  | 03.03.2021 11:16:06 |     |
|                               | Maria Bauer                   | Dienstreise für Maria Bauer wurde beantragt.  | 03.03.2021 11:16:06 |     |
|                               | Nicole Baumbach (Vollzugriff) | Urlaub für Kim Stapler wurde beantragt.       | 03.03.2021 11:15:44 |     |
|                               | Kim Stapler                   | Urlaub für Kim Stapler wurde beantragt.       | 03.03.2021 11:15:44 | ~   |
|                               |                               |                                               |                     | _   |
| Betrieff:                     |                               |                                               |                     |     |
|                               |                               |                                               |                     |     |
|                               |                               |                                               |                     |     |
|                               |                               |                                               |                     |     |
|                               |                               |                                               |                     |     |
|                               |                               |                                               |                     |     |
|                               |                               |                                               |                     |     |
|                               |                               |                                               |                     |     |
|                               |                               |                                               |                     |     |
|                               |                               |                                               |                     |     |
|                               |                               |                                               |                     |     |
|                               |                               |                                               |                     |     |
| 1                             |                               |                                               |                     |     |
|                               |                               |                                               | Schließ             | ien |

## 3.3 Kategorie Berichte

Die **Menügruppe "Berichte"** in der Hauptmenüleiste "**Berichte"** hält für Sie eine umfangreiche Auswahl an Berichtstypen, Monats- und Jahreskalender zum Ausdrucken bereit. Je nach Berechtigung können Sie diese angezeigt bekommen:

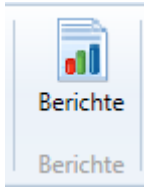

Unter dem Menüpunkt stehen Ihnen folgende Berichte zur Auswahl zur Verfügung:

| Berichte                                 | - 0       | ×   |
|------------------------------------------|-----------|-----|
| A Berichte                               |           |     |
| Name                                     |           |     |
| Banko: Antraceformular                   | Bencht    |     |
| luhiläunsliste                           |           |     |
| Kalender, labrerkalender                 |           |     |
| Kalender, Monstrialender                 |           |     |
|                                          |           |     |
| Nankneitstage                            |           |     |
| Mitarbeiter, Detailbeitert               |           |     |
| Mitarbeiter: Kapazitatspianung           |           |     |
| Mitarbeiter: Liste                       |           |     |
| Mitarbeiter: Stammdaten                  |           |     |
| Mitarbeiter: Urlaubsubersicht            |           |     |
| Qualifikationen                          |           |     |
| Selektion: Einträge                      |           |     |
| Selektion: Monatlich (An-/Abwesenheiten) |           |     |
| Wöchentlich Kleinstarbeitnehmer          |           |     |
| Zusammenfassung: Geburtstagsliste        |           |     |
|                                          |           |     |
|                                          |           |     |
|                                          |           |     |
|                                          |           |     |
| 15 Berichte gefunden                     |           |     |
|                                          | Q Abbrech | nen |
|                                          | C Abbreen |     |

#### 3.3.1 Berichtsarten:

#### Bericht - Blanko: Antragsformular

Mit diesem Berichtstyp können Sie Blanko-Antragsformulare als Vorlage für ein gewünschtes Antragsprozedere per Papier ausdrucken

| Antra                               | igsformular                   |
|-------------------------------------|-------------------------------|
| Mitarbeitername                     |                               |
| Abteilung                           |                               |
| Beginn / Ende                       |                               |
| An/ Abwesenheitsgrund (z.B. Urlaub) |                               |
| Kommentar                           |                               |
| Genehmigt Abgelehr                  | nt                            |
| Unterschrift Antragssteller         | Unterschrift Abteilungsleiter |

#### Bericht - Jubiläumsliste

Bei diesem Berichtstyp können Sie nach Auswahl der Organisationseinheit die **Jubiläumstage** der ausgewählten Mitarbeiter auflisten, ausdrucken und/oder in eine Datei abspeichern.

| Jubiläumsliste | Jubiläumsliste  |                |                              |  |  |  |  |  |  |
|----------------|-----------------|----------------|------------------------------|--|--|--|--|--|--|
|                |                 | Dru            | ckdatum: 11.03.2021 12:14:40 |  |  |  |  |  |  |
| Datum          | Mitarbeiter     | Eintrittsdatum | Jubiläum                     |  |  |  |  |  |  |
| -              | Hans Mayer (AL) | -              | -                            |  |  |  |  |  |  |
| 01.01.2021     | Klaus Stapler   | 01.01.2014     | 7                            |  |  |  |  |  |  |
| -              | Laura Test      | -              | -                            |  |  |  |  |  |  |
| 01.01.2021     | Max Mustermann  | 01.01.2020     | 1                            |  |  |  |  |  |  |
| -              | Peter Muster    | -              | -                            |  |  |  |  |  |  |
| 01.12.2021     | Rudolf Hessler  | 01.12.2019     | 2                            |  |  |  |  |  |  |
| -              | Tanja John      | -              | -                            |  |  |  |  |  |  |

#### Bericht - Jahreskalender

Hier haben Sie die Möglichkeit für einen Mitarbeiter eine Jahresübersicht auszudrucken in dem alle relevanten Infos wie z. B. Krankheitstage, Urlaubstage usw. angezeigt werden.

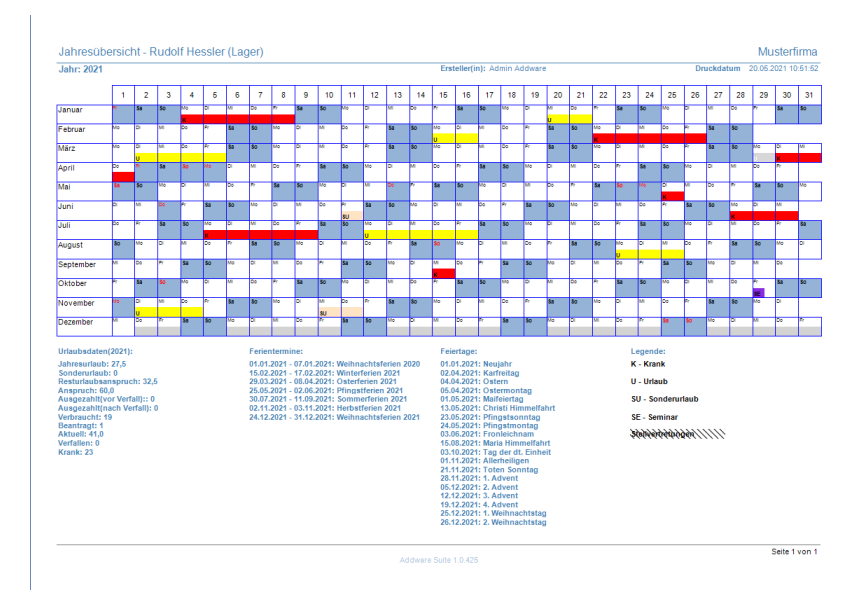

#### Bericht - Monatskalender

Hier stehen Ihnen für den Druck von Monatskalendern verschiedene Optionen zur Verfügung. Durch das Setzen eines Hakens bei den gewünschten Optionen können Sie diese auf Ihrer Übersicht darstellen.

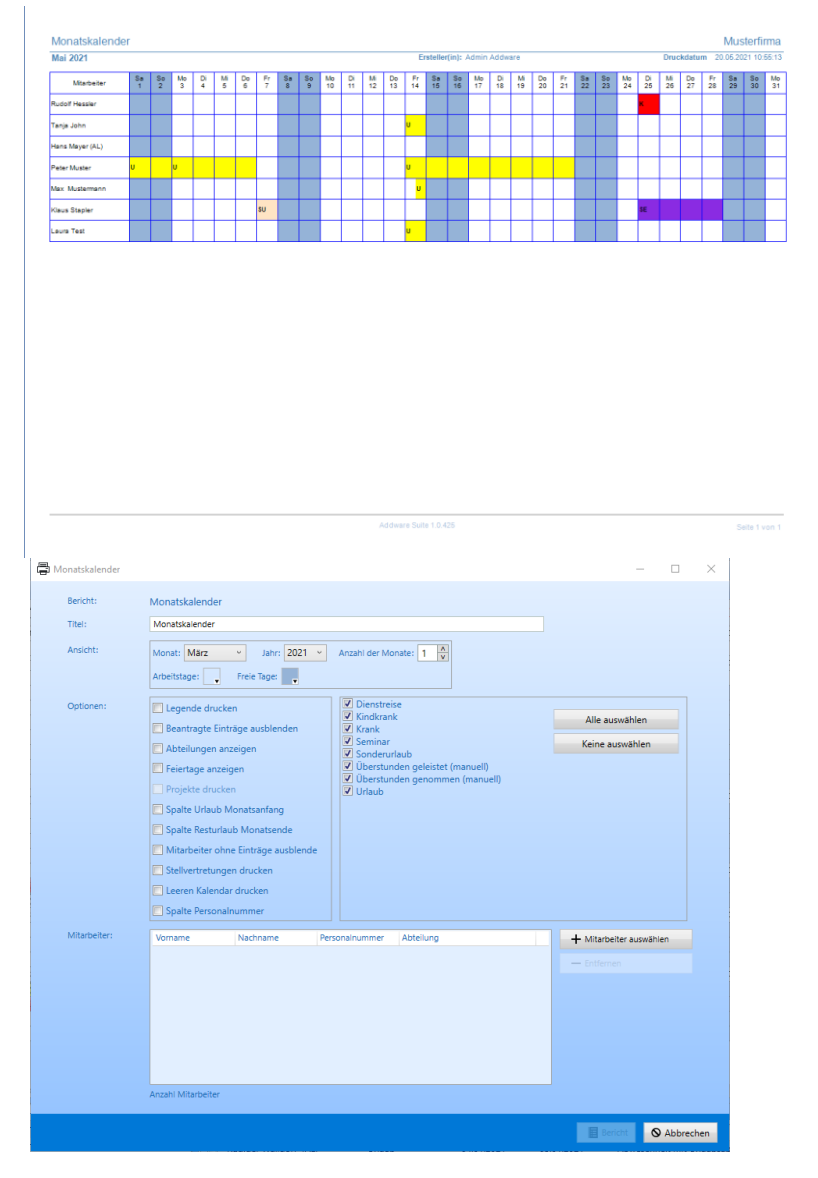

Im oberen Bereich des Fensters tragen Sie zunächst einen Titel ein. Anschließend wählen Sie darunter den Monat und das Jahr für die Ausgabe aus.

Mit der Rubrik "Anzahl der Monate" legen Sie fest, ob ein oder mehrere Monate (beginnend ab

dem zuvor ausgewählten Monat) auf einer Ausdruckseite dargestellt werden soll(en). Im nächsten Schritt wählen Sie die gewünschte Terminleiste (Pulldown-Menü) an und darüber hinaus können Sie die farbliche Darstellung von Arbeits- und freien Tagen individuell zuweisen, sofern gewünscht.

In der sich im Fenster auf der unteren Seite befindenden Rubrik "Optionen" bestimmen Sie welcher Inhalt in Ihrer Übersicht dargestellt werden soll.

In der Mitarbeiter-Rubrik stehen Ihnen die gleichen Optionen - wie bereits unter dem zuvor beschriebenen Hauptmenüpunkt "Berichte" bezüglich Hinzufügung etc. von Mitarbeitern zur Verfügung.

Bestätigen Sie anschließend Ihre Eingaben mit der Schaltfläche

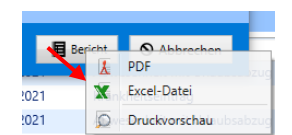

#### Es öffnet sich zunächst eine Druckvorschau:

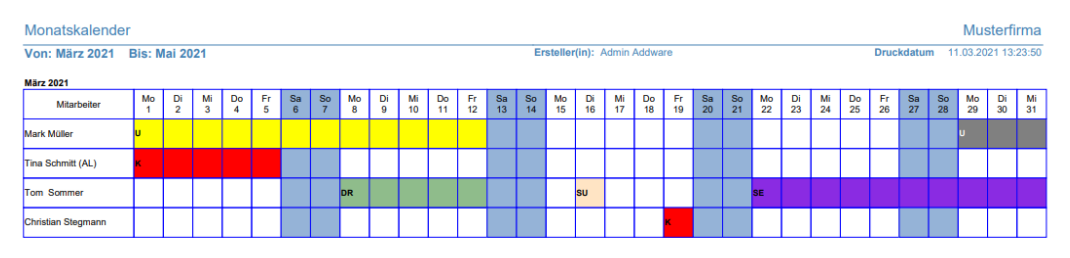

#### **Bericht - Krankheitstage**

Bei diesem Berichtstyp haben Sie die Möglichkeit über einen von Ihnen **vordefinierten Zeitraum** die Anzahl der Krankheitstage von zuvor ausgewählten Mitarbeitern grafisch abzubilden, auszudrucken und/oder in eine Excel-Datei zu speichern.

Hinweis: Die Erstellung eines Krankheitstage-Diagramms setzt eine MS Excel-Installation auf Ihrem PC voraus!

#### Beispiel: Krankheitstage-Diagramm mehrerer Mitarbeiter

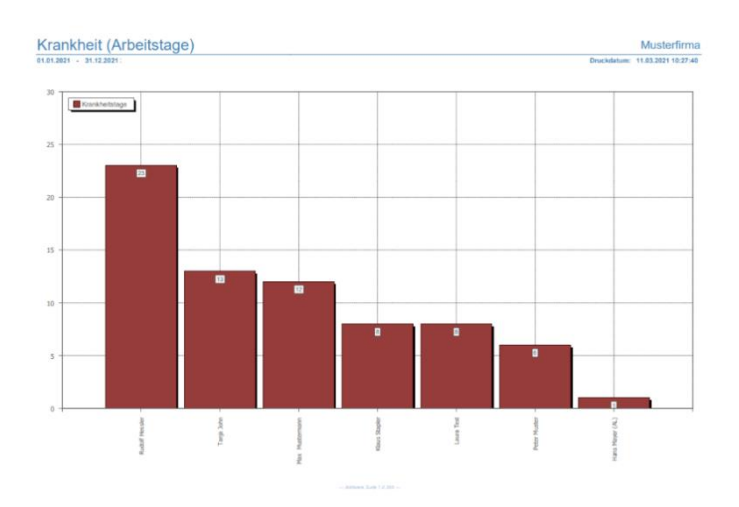

#### **Bericht - Detailbericht**

Dieser Berichtstyp enthält sämtliche Urlaubsinformationen sowie Vorjahresresturlaub, ausgezahlte Urlaubstage, Jahres-und Sonderurlaub, beantragte und verfallende Urlaubstage etc. über einen von Ihnen vordefinierten Zeitraum für einen zuvor ausgewählten Mitarbeiter.

| 01.01.2021 - 31.12.2021                                                       |                   |                      |       | Druckdatum: 11.03.2021 10:2 |
|-------------------------------------------------------------------------------|-------------------|----------------------|-------|-----------------------------|
| Genehmigte Einträge                                                           |                   |                      |       |                             |
| Periode                                                                       | Wochentage        | Arbeitstane/ Stunden | Abzug | An/Abwesenheit              |
| 13.01.2021 - 15.01.2021                                                       | 3                 | 3                    | 0     | Krank                       |
| 08.02.2021 - 19.02.2021                                                       | 12                | 10                   | 10    | Urlaub                      |
| 06.04.2021 - 09.04.2021                                                       | 4                 | 4                    | 4     | Urlaub                      |
| 14.04.2021 - 16.04.2021                                                       | 3                 | 3                    | 0     | Krank                       |
| 14.05.2021 - 14.05.2021                                                       | 1                 | 0.5                  | 0.5   | Urlaub                      |
| 4.06.2021 - 04.06.2021                                                        | 1                 | 1                    | 1     | Urlaub                      |
| 28.06.2021 - 02.07.2021                                                       | 5                 | 5                    | 5     | Urlaub                      |
| 9.07.2021 - 16.07.2021                                                        | 8                 | 6                    | 0     | Dienstreise                 |
| 26.07.2021 - 26.07.2021                                                       | 1                 | 1                    | 0     | Krank                       |
| 30.08.2021 - 03.09.2021                                                       | 5                 | 5                    | 5     | Urlaub                      |
| 04.10.2021 - 05.10.2021                                                       | 2                 | 2                    | 2     | Urlaub                      |
| 05.11.2021 - 05.11.2021                                                       | 1                 | 1                    | 1     | Urlaub                      |
| 22.11.2021 - 26.11.2021                                                       | 5                 | 5                    | 0     | Krank                       |
| 22.12.2021 - 23.12.2021                                                       | 2                 | 2                    | 2     | Urlaub                      |
|                                                                               |                   |                      |       |                             |
| Beantragte Einträge                                                           |                   |                      |       |                             |
| Periode                                                                       | Wochentage        | Arbeitstage/ Stunden | Abzug | An/Abwesenheit              |
| 10.03.2021 - 10.03.2021                                                       | 1                 | 1                    | 1     | Unaub                       |
| 11.03.2021 - 12.03.2021                                                       | 2                 | 2                    | 2     | Unaub                       |
| 26.04.2021 - 26.04.2021                                                       | 1                 | 1                    | 1     | Unaub                       |
| 20.04.2021 - 30.04.2021                                                       | 3                 | 3                    | 3     | Unaub                       |
| Resturlaub(2021):                                                             |                   |                      |       |                             |
| Jahresurlaub                                                                  | 30                |                      |       |                             |
| Sonderurlaub                                                                  | 0                 |                      |       |                             |
| +Modifikation                                                                 | 0                 |                      |       |                             |
| -Genehmigt                                                                    | 30,5              |                      |       |                             |
| -Beantragt                                                                    | 7                 |                      |       |                             |
| -Ausbezahlt (n.V.)                                                            | 0                 |                      |       |                             |
| -Ausbezahlt (v.V.)                                                            | 0                 |                      |       |                             |
| Resturlaub aus Vorjahr                                                        | 30                |                      |       |                             |
| (Verfallsdatum: -)                                                            | 0                 |                      |       |                             |
| 8                                                                             | 29,5              |                      |       |                             |
| Restunaub                                                                     | 0                 |                      |       |                             |
| Überstunden                                                                   |                   |                      |       |                             |
| Oberstunden<br>Summen:                                                        |                   |                      |       |                             |
| Überstunden<br>Überstunden<br>Summen:                                         | Anzahl            |                      |       |                             |
| Restunaub<br>Überstunden<br>Summen:<br>In/Abwesenheit<br>Dienstreise          | Anzahl<br>6       |                      |       |                             |
| Restunaub<br>Überstunden<br>Summen:<br>In/Abwesenhelt<br>Dienstreise<br>Grank | Anzahl<br>6<br>12 |                      |       |                             |

Bericht - Kapazitätsplanung

Mit diesem Bericht, haben Sie die Möglichkeit über einen bestimmten Zeitraum für ausgewählte Mitarbeiter oder Abteilungen die Kapazität/Restkapazität/Abwesenheitssumme des Zeitraums einzusehen

#### **Bericht - Mitarbeiter: Liste**

Mit diesem Bericht können Sie eine Stammdaten-Liste von zuvor ausgewählten Mitarbeitern erstellen.

| Mitarbeiter | liste   |                |            |            | Musterfirma                            |
|-------------|---------|----------------|------------|------------|----------------------------------------|
|             |         |                |            | Di         | ruckdatum: 20.05.2021 11:09:4          |
| Abteilung   | Vorname | Nachname       | Geburtstag | Geschlecht | E-Mail                                 |
| Produktion  | Anton   | Werkmichl (AL) | 23.06.1966 | männlich   | anton.werkmichl@musterfir<br>a.de      |
|             | Jochen  | Hammerschmidt  | 17.07.1980 | männlich   | jochen.hammerschmidt@m<br>sterfirma.de |
|             | Maria   | Bauer          |            | weiblich   | maria.bauer@musterfirma.o              |

#### Bericht - Mitarbeiter: Stammdaten

Mit diesem Bericht haben Sie die Möglichkeit nach Auswahl des Mitarbeiters die Stammdaten des Mitarbeiters in ein MS-Word, MS-Excel- oder PDF-Format zu speichern bzw. zu drucken.

| mmdaten Max Mu                                   | Musterfirr                    |
|--------------------------------------------------|-------------------------------|
|                                                  | Druckdatum: 11.03.2021 12:    |
| Eigenschaft                                      | Wert                          |
| Mitarbeiter                                      | Max Mustermann                |
| Abteilung                                        | Lager                         |
| Region                                           | Bayern                        |
| Passwort                                         | -                             |
| Geburtstag                                       | 05.10.1989                    |
| E-Mail-Adresse                                   | max.mustermann@musterfirma.de |
| Position                                         | STD                           |
| Personalnummer                                   | 2                             |
| Rufnummer                                        | -                             |
| Kinder                                           | -                             |
| Familienstand                                    | -                             |
| Vollzeitmitarbeiter                              | -                             |
| Teilzeitmitarbeiter                              | -                             |
| Eintrittsdatum                                   | 01.01.2020                    |
| Austrittsdatum                                   | 01.01.2200                    |
| Abweichendes Verfallsdatum                       | 04.04.1900                    |
| Stellvertretung bei Antragstellung erforderlich: | Nein                          |
| Jahresurlaub                                     | 30                            |
| Arbeitstag: Montag                               | 8                             |
| Arbeitstag: Dienstag                             | 8                             |
| Arbeitstag: Mittwoch                             | 8                             |
| Arbeitstag: Donnerstag                           | 8                             |
| Arbeitstag: Freitag                              | 8                             |
| Arbeitstag: Samstag                              | -                             |
| Arbeitstag: Sonntag                              |                               |

#### Bericht - Mitarbeiter: Urlaubsübersicht

Mit diesem Bericht haben Sie die Möglichkeit in einem von Ihnen **vordefinierten Zeitraum** und nach Auswahl der Organisationseinheit Informationen über die Urlaubstage der Mitarbeiter in ein MS-Excel- oder PDF-Format zu speichern bzw. zu drucken.

| Urlaubs          | sübersicht      |           |                |                |          |                    |                    |          |       |          |             | Mus       | sterfirm   |
|------------------|-----------------|-----------|----------------|----------------|----------|--------------------|--------------------|----------|-------|----------|-------------|-----------|------------|
| 01.01.2021 - 31. | .12.2021        |           |                |                |          |                    |                    |          |       |          | Druckdatum: | 11.03.2   | 021 12:39: |
| PersonalNr.      | Mitarbeiter     | Abteilung | Urlaub<br>2020 | Urlaub<br>2021 | Sonderu. | Ausgezahlt<br>v.V. | Ausgezahlt<br>n.V. | Anspruch | Krank | Genommen | Beantragt   | Verfallen | Resturlau  |
| 13               | Hessler Rudolf* | Lager     | 32,50          | 27,50          | 0,00     | 0,00               | 0,00               | 60,00    | 23,00 | 22,00    | 0,00        | 0,00      | 38,0       |
|                  | John Tanja      | Lager     | 0,00           | 30,00          | 0,00     | 0,00               | 0,00               | 30,00    | 13,00 | 10,00    | 0,00        | 0,00      | 20,0       |
| 3                | Mayer (AL) Hans | Lager     | 0,00           | 30,00          | 0,00     | 0,00               | 0,00               | 30,00    | 1,00  | 15,50    | 0,00        | 0,00      | 14,5       |
|                  | Muster Peter    | Lager     | 0,00           | 30,00          | 0,00     | 0,00               | 0,00               | 30,00    | 6,00  | 29,00    | 0,00        | 0,00      | 1,0        |
| 2                | Mustermann Max  | Lager     | 30,00          | 30,00          | 0,00     | 0,00               | 0,00               | 60,00    | 12,00 | 30,50    | 7,00        | 0,00      | 29,5       |
| 1                | Stapler Klaus   | Lager     | 0,00           | 30,00          | 0,00     | 0,00               | 0,00               | 30,00    | 8,00  | 16,50    | 3,00        | 0,00      | 13,5       |
|                  | Test Laura      | Lager     | 0,00           | 30,00          | 0,00     | 0,00               | 0,00               | 30,00    | 8,00  | 18,50    | 0,00        | 0,00      | 11,5       |
| Gesamt           |                 |           | 62,50          | 207,50         | 0,00     | 0,00               | 0,00               | 270,00   | 71,00 | 142,00   | 0,00        | 0,00      | 128,0      |
| Mittelwert       |                 |           |                |                |          |                    |                    |          | 10,14 | 20,29    |             |           | 18,2       |
| Mittelwert in %  | 6               |           |                |                |          |                    |                    |          | 0,56  | 52,59    |             |           | 6,7        |

#### Bericht - Qualifikationen

Hier haben Sie die Möglichkeit eine Übersicht über die jeweils ausgewählten Qualifikationen einzusehen. Den Zeitraum können Sie hierbei auch auswählen. Es werden alle Mitarbeiter angezeigt für die eine Qualifikation eingestellt wurde.

#### **Bericht - Selektion: Einträge**

Bei diesem Berichtstyp haben Sie die Möglichkeit nach Auswahl einer Organisationseinheit samt Mitarbeiter entweder alle Einträge oder mit einer Status-Auswahl (beantragt, genehmigt, abgelehnt, storniert, geplant) in ein MS-Word, MS-Excel- oder PDF-Format zu speichern bzw. zu drucken.

| selekuon: Einuage                                     |                                                                                                    |                                                                                                    |                                                                                                    |                                        |        | - 0                                                                                     |  |
|-------------------------------------------------------|----------------------------------------------------------------------------------------------------|----------------------------------------------------------------------------------------------------|----------------------------------------------------------------------------------------------------|----------------------------------------|--------|-----------------------------------------------------------------------------------------|--|
| Reviews.                                              | calabele circu                                                                                                    |                                                                                                    |                                                                                                    |                                        |        |                                                                                         |  |
| oundre.                                               | Selekuon, Einua                                                                                                    | ade                                                                                                    |                                                                                                    |                                        |        |                                                                                         |  |
| Von:                                                  | 01.01.2021                                                                                                    | X 15                                                                                                    | Heute                                                                                                    |                                        |        |                                                                                         |  |
| Bis:                                                  | 31.12.2021                                                                                                    | X 15                                                                                                    |                                                                                                    |                                        |        |                                                                                         |  |
| Personalnummer                                        | anzeigen                                                                                                    |                                                                                                    |                                                                                                    |                                        |        |                                                                                         |  |
| 📰 Einträge Kommen                                     | tar anzeigen                                                                                                    |                                                                                                    |                                                                                                    |                                        |        |                                                                                         |  |
| Mitarbeiter:                                          | Vorname                                                                                                    | Nachname                                                                                                    | Personalnummer                                                                                                    | Abteilung                              |        | + Mitarbeiter auswählen                                                                 |  |
|                                                       |                                                                                                    |                                                                                                    |                                                                                                    |                                        |        |                                                                                         |  |
|                                                       |                                                                                                    |                                                                                                    |                                                                                                    |                                        |        |                                                                                         |  |
|                                                       |                                                                                                    |                                                                                                    |                                                                                                    |                                        |        |                                                                                         |  |
|                                                       |                                                                                                    |                                                                                                    |                                                                                                    |                                        |        |                                                                                         |  |
|                                                       |                                                                                                    |                                                                                                    |                                                                                                    |                                        |        |                                                                                         |  |
|                                                       |                                                                                                    |                                                                                                    |                                                                                                    |                                        |        |                                                                                         |  |
|                                                       |                                                                                                    |                                                                                                    |                                                                                                    |                                        |        |                                                                                         |  |
|                                                       |                                                                                                    |                                                                                                    |                                                                                                    |                                        |        |                                                                                         |  |
|                                                       | Anzahl Mitarbeiter                                                                                                    |                                                                                                    |                                                                                                    |                                        |        |                                                                                         |  |
|                                                       |                                                                                                    |                                                                                                    |                                                                                                    |                                        |        |                                                                                         |  |
|                                                       |                                                                                                    |                                                                                                    |                                                                                                    |                                        |        |                                                                                         |  |
| Deaktivierte Abweser                                  | nheiten anzeigen: [                                                                                                    |                                                                                                    |                                                                                                    |                                        |        |                                                                                         |  |
| Deaktivierte Abweser<br>An-/Abwesenheiten:            | heiten anzeigen:                                                                                                    |                                                                                                    | Klasse                                                                                                    |                                        | ^      | Alle auswählen                                                                          |  |
| Deaktivierte Abweser<br>An-/Abwesenheiten:            | Name                                                                                                    | e                                                                                                    | Klasse<br>Benutzerdefiniert                                                                                                    | DR                                     | ^      | Alle auswählen                                                                          |  |
| Deaktivierte Abweser<br>An-/Abwesenheiten:            | heiten anzeigen: (<br>Name<br>Dienstreise<br>Kindkrank                                                                                                    | e                                                                                                    | Klasse<br>Benutzerdefiniert<br>Benutzerdefiniert                                                                                        | DR<br>KK                               | ^      | Alle auswählen<br>Keine auswählen                                                       |  |
| Deaktivierte Abweser<br>An-/Abwesenheiten:            | heiten anzeigen: (<br>Name<br>Dienstreise<br>Kindkrank<br>Krank                                                                                                    | e<br>:                                                                                                    | Klasse<br>Benutzerdefiniert<br>Benutzerdefiniert<br>Krankheitseintrag                                                                   | DR<br>KK                               | ^      | Alle auswählen<br>Keine auswählen                                                       |  |
| Deaktivierte Abweser<br>An-/Abwesenheiten:            | Name<br>Dienstreiss<br>Kindkrank<br>Krank<br>Seminar                                                                                                    | e<br>:                                                                                                    | Klasse<br>Benutzerdefiniert<br>Benutzerdefiniert<br>Krankheitseintrag<br>Benutzerdefiniert                                              | DR<br>KK<br>SE                         | ^      | Alle auswählen<br>Keine auswählen                                                       |  |
| Deaktivierte Abweser<br>An-/Abwesenheiten:            | Name<br>Dienstreis<br>Kindkrank<br>Krank<br>Seminar<br>Sonderurk                                                                                                    | e<br>:<br>aub                                                                                                    | Klasse<br>Benutzerdefiniert<br>Benutzerdefiniert<br>Krankheitseintrag<br>Benutzerdefiniert                                              | DR<br>KK<br>SE<br>SU                   | Â      | Alle auswählen<br>Keine auswählen                                                       |  |
| Deaktivierte Abweser<br>An-/Abwesenheiten:            | heiten anzeigen: (<br>Name<br>Dienstreiss<br>Kindkrank<br>Krank<br>Seminar<br>Sonderurli                                                                                                    | e<br>:<br>aub                                                                                                    | Klasse<br>Benutzerdefiniert<br>Benutzerdefiniert<br>Krankheitseintrag<br>Benutzerdefiniert<br>Benutzerdefiniert<br>Abwesenheit mit Urla | DR<br>KK<br>SE<br>SU<br>subsab U       | Î      | Alle auswählen<br>Keine auswählen                                                       |  |
| Deaktivierte Abweser<br>An-/Abwesenheiten:            | heiten anzeigen:<br>Name<br>Dienstreiss<br>Kindkrank<br>Krank<br>Seminar<br>Sonderurl<br>Urlaub<br>O An-/Abwesenhei                                                                                                    | e :<br>aub                                                                                                    | Kasse<br>Benutzerdefiniert<br>Benutzerdefiniert<br>Krankheitseintrag<br>Benutzerdefiniert<br>Benutzerdefiniert<br>Abwesenheit mit Urla  | DR<br>KK<br>SE<br>SU<br>aubsab U       | ×<br>× | Alle auswählen<br>Keine auswählen                                                       |  |
| Deaktivierte Abwesen<br>An-/Abwesenheiten:            | heiten anzeigen:<br>Name<br>Dienstreiss<br>Kindkrank<br>Krank<br>Seminar<br>Sonderurl<br>Urlaub<br>0 An-/Abwesenhel                                                                                                    | e :<br>aub                                                                                                    | Klasse<br>Benutzerdefiniert<br>Benutzerdefiniert<br>Krankheitseintrag<br>Benutzerdefiniert<br>Benutzerdefiniert<br>Abwesenheit mit Urla | DR<br>KK<br>SE<br>SU<br>subsab U       | ×      | Alle auswählen<br>Keine auswählen                                                       |  |
| Deaktivierte Abwesen<br>An-/Abwesenheiten:<br>Status: | heiten anzeigen:<br>Name<br>Dienstreisa<br>Kindkrank<br>Seminar<br>Sonderurl<br>Urlaub<br>O An-/Abwesenhei                                                                                                    | e<br>:<br>aub                                                                                                    | Klasse<br>Benutzerdefiniert<br>Benutzerdefiniert<br>Krankheitseintrag<br>Benutzerdefiniert<br>Benutzerdefiniert<br>Abwesenheit mit Urla | DR<br>KK<br>SE<br>SU<br>subsab         | ×      | Alle auswählen<br>Keine auswählen<br>Alle auswählen                                     |  |
| Deaktivierte Abwesen<br>An-/Abwesenheiten:<br>Status: | heiten anzeigen:<br>Name<br>Dienstreisz<br>Kindkrank<br>Krank<br>Seminar<br>On-/Abwesenhei<br>Name<br>Beantragt                                                                                                    | e : aub                                                                                                    | Klasse<br>Benutzerdefiniert<br>Benutzerdefiniert<br>Krankheitseintrag<br>Benutzerdefiniert<br>Benutzerdefiniert<br>Abwesenheit mit Urla | DR<br>KK<br>SU<br>SU<br>U              | ×      | Alle auswählen<br>Keine auswählen<br>Alle auswählen<br>Keine auswählen                  |  |
| Deaktivierte Abwesen<br>An-/Abwesenheiten:<br>Status: | heiten anzeigen:<br>Name<br>Dienstreis:<br>Kindkrank<br>Krank<br>Sonderurl<br>Urlaub<br>O An-/Abwesenhel<br>Name<br>Beantragt<br>Genehmig                                                                                    | e :<br>: aub                                                                                                    | Kasse<br>Benutzerdefiniert<br>Benutzerdefiniert<br>Krankheitseintrag<br>Benutzerdefiniert<br>Abwesenheit mit Urla                       | DR<br>KK<br>SS<br>SU<br>SU<br>SU<br>SU | ×      | Alle auswählen<br>Keine auswählen<br>Alle auswählen<br>Keine auswählen                  |  |
| Deaktivierte Abwesen<br>An-/Abwesenheiten:<br>Status: | heiten anzeigen:<br>Name<br>Dienstreiss<br>Kindkrank<br>Krank<br>Seminar<br>Sonderurt<br>Urlaub<br>O An-/Abwesnhel<br>Beantragt<br>Genehmig<br>Abgelehnt                                                                     | e contractor de la contractor de la cont | Klasse<br>Benutzerdefiniert<br>Renutzerdefiniert<br>Krankheitseintrag<br>Benutzerdefiniert<br>Abwesenheit mit Urla                      | DR<br>KK<br>SU<br>SU<br>U              | ×      | Alle auswählen<br>Keine auswählen<br>Alle auswählen<br>Keine auswählen<br>Dalle Status  |  |
| Deaktivierte Abwsee<br>An-/Abwesenheiten:<br>Status:  | Name<br>Dienstreise<br>Kindkrank<br>Krank<br>Seminar<br>Sonderurl<br>Urlaub<br>O An-/Abwesenhel<br>Name<br>Beantragt<br>Genehmig<br>Abgelehnt<br>Stellvertre                                                                 | e                                                                                                    | Klasse<br>Benutzerdefiniert<br>Benutzerdefiniert<br>Krankhoitseintrag<br>Benutzerdefiniert<br>Abwesenheit mit Urla                      | DR<br>KK<br>SE<br>SU<br>U              | ~<br>~ | Alle auswählen<br>Keine auswählen<br>Alle auswählen<br>Keine auswählen                  |  |
| Desktivierte Abweser<br>An-/Abweserheiten:<br>Status: | helten anzeigen: [<br>Name<br>Dienstreiss<br>Krank<br>Krank<br>Seminar<br>Sonderurl,<br>Urlaub<br>O An-/Abwesenhel<br>Beantragt<br>Genehmig<br>Abgelvertre<br>Stellvertre                                                    | e                                                                                                    | Kasse<br>Benutzerdefiniert<br>Benutzerdefiniert<br>Krankheitseintrag<br>Benutzerdefiniert<br>Abwesenheit mit Urla                       | DR<br>KK<br>SU<br>SU<br>U              | ,<br>, | Alle auswählen<br>Keine auswählen<br>Alle auswählen<br>Keine auswählen<br>Alle Status   |  |
| Deaktivierte Abwseen<br>An-/Abwesenheiten:<br>Status: | helen arszigen: []<br>Name<br>Dierstreis<br>Kindkrank<br>Krank<br>Semiar<br>Sonderuth<br>Urlaub<br>O An-/Abweschel<br>Beantragt<br>Genehmig<br>Alsgelehnt<br>Stellvertre<br>Stellvertre<br>Storiert                          | e e e e e e e e e e e e e e e e e e e                                                                                                    | Dasse<br>Benutzerdefiniert<br>Benutzerdefiniert<br>Krankhotseintrag<br>Benutzerdefiniert<br>Benutzerdefiniert<br>Abwesenheit mit Urld   | DR<br>KK<br>SU<br>SU<br>aubsab U       | ×<br>× | Alle auswählen<br>Keine auswählen<br>Alle auswählen<br>Keine auswählen<br>i Alle Status |  |
| Deaktivierte Abwseen<br>An-/Abwesenheiten:<br>Status: | hehten anzelgen: [<br>Name<br>Dienstreis<br>Kinak<br>Seminar<br>Sonderuft<br>Urfabb<br>Ø An-/kbwesenhel<br>Beantragt<br>Genehmig<br>Stellvertre<br>Stellvertre<br>Stellvertre<br>Storiett<br>Ø Staruse                       | e e e e e e e e e e e e e e e e e e e                                                                                                    | Kasse<br>Benutzerdefiniert<br>Krankheitsentrag<br>Benutzerdefiniert<br>Benutzerdefiniert<br>Abwesenheit mit Urld                        | DR<br>KK<br>SU<br>SU<br>U              | ×<br>× | Alle auswählen<br>Keine auswählen<br>Alle auswählen<br>Keine auswählen                  |  |
| Deskthiverte Abwesen<br>An-/Abwesenhelten:            | hehten anzeigen: [<br>Name<br>Dienstreis:<br>Kranka<br>Krank<br>Krank<br>Sonderuft,<br>Urlaub<br>Urlaub<br>O An-Abwestenbel<br>Beantrag<br>Genehmig<br>Adgelehnt<br>Stellvertre<br>Stellvertre<br>Stellvertre<br>Stellvertre | e e                                                                                                    | Kasse<br>Benutzerdefiniert<br>Benutzerdefiniert<br>Krankhotseintrag<br>Benutzerdefiniert<br>Abwesenheit mit Urla                        | SU<br>Dubsab                           | ×<br>× | Alle auswählen<br>Keine auswählen<br>Alle auswählen<br>Keine auswählen                  |  |

| Se<br>01.01 | elektion: Einträge |           |                   |            |            |             |       | Druckdatum: | Musterfirma                  |
|-------------|--------------------|-----------|-------------------|------------|------------|-------------|-------|-------------|------------------------------|
| Nr.         | Mitarbeiter        | Abteilung | An-/Abwesenheiten | Von        | Bis        | Arbeitstage | Abzug | Wochentage  | Summe<br>(An-/Abwesenheiten) |
| 1           | Müller Mark        | Vertrieb  | Krank             | 08.02.2021 | 11.02.2021 | 4,00        | 0,00  | 4,00        |                              |
| 2           | Müller Mark        | Vertrieb  | Krank             | 20.04.2021 | 22.04.2021 | 3,00        | 0,00  | 3,00        |                              |
| 3           | Müller Mark        | Vertrieb  | Krank             | 03.05.2021 | 07.05.2021 | 5,00        | 0,00  | 5,00        | 12,00 / 12,00                |
| 4           | Sommer Tom         | Vertrieb  | Krank             | 11.01.2021 | 13.01.2021 | 3,00        | 0,00  | 3,00        |                              |
| 5           | Sommer Tom         | Vertrieb  | Krank             | 23.04.2021 | 23.04.2021 | 1,00        | 0,00  | 1,00        |                              |
| 6           | Sommer Tom         | Vertrieb  | Krank             | 19.07.2021 | 30.07.2021 | 10,00       | 0,00  | 12,00       |                              |
| 7           | Sommer Tom         | Vertrieb  | Krank             | 04.10.2021 | 08.10.2021 | 5,00        | 0,00  | 5,00        |                              |
| 8           | Sommer Tom         | Vertrieb  | Krank             | 02.11.2021 | 05.11.2021 | 4,00        | 0,00  | 4,00        |                              |
| 9           | Sommer Tom         | Vertrieb  | Krank             | 30.12.2021 | 31.12.2021 | 1,50        | 0,00  | 2,00        | 24,50 / 27,00                |

#### Bericht - Selektion: Monatlich (An-/Abwesenheiten)

Bei diesem Bericht haben Sie die Möglichkeit nach Auswahl eines Zeitraums, einer Organisationseinheit samt Mitarbeiter und der gewünschten Optionen eine monatlich separierte Übersicht der Daten zu erzeugen und in ein MS-Word, MS- Excel- oder PDF-Format zu speichern bzw. zu drucken.

| 🚍 Selektion: Monatlich ( |                  |                     |                |           |                         | ×           |                  |           |          |      |          |   |       |                 |              |                          |                         |                           |
|--------------------------|------------------|---------------------|----------------|-----------|-------------------------|-------------|------------------|-----------|----------|------|----------|---|-------|-----------------|--------------|--------------------------|-------------------------|---------------------------|
| Barlaha                  |                  |                     | h altra t      |           |                         | Selekti     | on monatlic      | h An-/Abw | esenheit |      |          |   |       | retollectio): A | dmin Addunte |                          | Devel                   | Musterfirma               |
| bencht:                  | Selektion: Monat | tlich (An-/Abwesen  | heiten)        |           |                         | Volt: 015   | 01.2021          | BB: 31.12 | 2021     |      |          |   | <br>  | rsoener(m): A   | umin Addware |                          | UNIC                    | BRUM: 11.03.2021 12.50.14 |
| Von:                     | 01.01.2021       | X 15 Heur           | te             |           |                         | Mona        |                  |           |          |      |          |   |       |                 |              | Oberstunden<br>geleistet | Oberstunden<br>genommen | Urlaub                    |
| Bis:                     | 31.12.2021       | × 15                |                |           |                         |             | 4//10            | miner     |          | eye  | ansproon |   |       |                 | •            | (manuel)                 | (manueli)               |                           |
|                          |                  |                     |                |           |                         | Januar 2    | 021<br>Mark Müle | 14        | Vertrieb | 12   | 12       |   |       |                 |              |                          |                         |                           |
| Mitarbeiter:             | Vorname          | Nachname            | Personalnummer | Abteilung | + Mitarbeiter auswählen |             | Tina Schm        | tt 8      | Vertrieb | 21   | 21       |   |       |                 |              |                          |                         | 5                         |
|                          | Mark             | Müller              | 14             | Vertrieb  |                         |             | Tom Som          | ne7       | Vertrieb | 29,5 | 29,5     |   | 3     |                 |              |                          |                         | 2                         |
|                          | Tina             | Schmitt (AL)        | 8              | Vertrieb  | - Ditternen             |             | Christian S      | le 15     | Vertrieb | 20,0 | 20,0     |   |       |                 |              |                          |                         | 5                         |
|                          | Tom              | Sommer              | 7              | Vertrieb  |                         |             | Σ                |           |          |      |          |   | 3     |                 |              |                          |                         | 12                        |
|                          | Christian        | Stegmann            | 15             | Vertrieb  |                         | Februar 2   | 021              |           |          |      |          |   |       |                 |              |                          |                         |                           |
|                          |                  |                     |                |           |                         |             | Mark Müle        | r 14      | Vertrieb | 12   | 12       |   | <br>4 |                 |              |                          |                         |                           |
|                          |                  |                     |                |           |                         |             | Tina Schm        | u 8       | Vertrieb | 21   | 21       | 5 |       |                 |              |                          |                         | 0                         |
|                          |                  |                     |                |           |                         |             | Christian S      | 10 15     | Vertrieb | 29,0 | 29,0     |   |       | -               |              |                          |                         | 4                         |
|                          |                  |                     |                |           |                         |             | Σ                |           | Torenco  | 20,0 | 2070     | 5 | 4     |                 |              |                          |                         | 10                        |
|                          |                  |                     |                |           |                         | März 20     | 21               |           |          |      |          |   |       |                 |              |                          |                         |                           |
|                          | 4 Mitarbeiter    |                     |                |           |                         |             | Mark Mülle       | r 14      | Vertrieb | 12   | 12       |   |       |                 |              |                          |                         | 10                        |
|                          |                  |                     |                |           |                         |             | Tina Schm        | tt 8      | Vertrieb | 21   | 21       |   | 5     |                 |              |                          |                         |                           |
| An-/Abwesenneiten:       | Mitarbeiter      |                     |                |           | Alle auswählen          |             | Tom Som          | ne7       | Vertrieb | 29,5 | 29,5     | 5 |       | 8               | 1            |                          |                         |                           |
|                          | Personalnum      | mer                 |                |           | Main and Main           |             | Christian S      | le 15     | Vertrieb | 20,0 | 20,0     |   | 1     |                 |              |                          |                         |                           |
|                          | Vrlaubsabzüg     | 2e                  |                |           | Keine auswahlen         |             | Σ                |           |          |      |          | 5 | 6     | 8               | 1            |                          |                         | 10                        |
|                          | Resturlaubsar    | nspruch             |                |           |                         | April 20    | 21               |           | Ventelah | 40   | 40       |   |       |                 |              |                          |                         |                           |
|                          | Dienstreise      |                     |                |           |                         |             | Tion School      | 14        | Vertrieb | 12   | 12       |   | 0     |                 |              |                          |                         | 5                         |
|                          | Kindkrank        |                     |                |           |                         |             | Tom Som          | ne7       | Vertrieb | 29.5 | 29.5     |   | 1     | 1               |              |                          |                         | 0.5                       |
|                          | Seminar          |                     |                |           |                         |             | Christian S      | le 15     | Vertrieb | 20.0 | 20.0     |   |       |                 |              |                          |                         | 0.5                       |
|                          | Sonderurlaub     |                     |                |           |                         |             | Σ                | -         |          |      |          |   | 4     | 1               |              |                          |                         | 6,0                       |
|                          | 🗹 Überstunden    | geleistet (manuell) |                |           |                         | Mai 203     | 21               |           |          |      |          |   |       |                 |              |                          |                         |                           |
|                          | Uberstunden      | genommen (manuel    | Ŋ              |           |                         |             | Mark Mülle       | 14        | Vertrieb | 12   | 12       |   | 5     |                 |              |                          |                         |                           |
|                          | 13               |                     |                |           |                         |             | Tina Schm        | tt 8      | Vertrieb | 21   | 21       |   | 1     |                 |              |                          |                         |                           |
|                          |                  |                     |                |           |                         |             | Tom Som          | ne7       | Vertrieb | 29,5 | 29,5     |   |       |                 |              |                          |                         | 9                         |
|                          |                  |                     |                |           |                         |             | Christian S      | te 15     | Vertrieb | 20,0 | 20,0     |   |       |                 | _            |                          |                         | 1                         |
|                          |                  |                     |                |           | Bericht 🛇 Abbred        | then had 20 | 2                | -         | -        | -    |          |   | 6     | -               | -            |                          |                         | 10                        |
|                          |                  |                     |                |           |                         | 3011 20     |                  |           |          |      |          |   |       |                 |              |                          |                         | Seite 1 von 3             |

#### Bericht – Wöchentlich Kleinstarbeitnehmer

Auswertungen für Mitarbeiter mit einem jährlichem Bruttogehalt von weniger als 2000€.

#### Bericht - Zusammenfassung: Geburtstagsliste

Bei diesem Bericht haben Sie nach Auswahl einer Organisationseinheit und für die im weiteren Schritt getroffene Auswahl von Mitarbeitern die Möglichkeit einer Auflistung der Geburtstagsdaten der Mitarbeiter und diese in ein MS-Word, MS-Excel- oder PDF-Format zu speichern bzw. zu drucken.

| Geburtstagsliste |           |            |              | Must             | erfirma         |
|------------------|-----------|------------|--------------|------------------|-----------------|
|                  |           |            |              | Druckdatum: 11.0 | 3.2021 13:00:02 |
| Mitarbeiter      | Abteilung | Geburtstag | Sternzeichen | Wochentag        | Alter           |
| Rudolf Hessler   | Lager     | 16.02.1978 | Wassermann   | Donnerstag       | 43              |
| Tanja John       | Lager     |            |              |                  |                 |
| Hans Mayer (AL)  | Lager     | 05.12.1975 | Schütze      | Freitag          | 45              |
| Peter Muster     | Lager     | 14.06.1974 | Zwillinge    | Freitag          | 46              |
| Max Mustermann   | Lager     | 05.10.1989 | Waage        | Donnerstag       | 31              |
| Klaus Stapler    | Lager     | 21.08.1980 | Löwe         | Donnerstag       | 40              |
| Laura Test       | Lager     | 30.10.1983 | Skorpion     | Sonntag          | 37              |

## 4. Programmeinstellungen

## 4.1. Meine Einstellungen

Unter dem Menüpunkt "Meine Einstellungen" erscheint das Fenster "Optionen":

| 😤 Meine Einstellung                                                                                                    | jen                                                         |                                                                                                    |                                                                                                    |                              | ×                                                                                                    |
|----------------------------------------------------------------------------------------------------|-------------------------------------------------------------|----------------------------------------------------------------------------------------------------|----------------------------------------------------------------------------------------------------|------------------------------|----------------------------------------------------------------------------------------------------|
| Darstellung Benach                                                                                                    | richtungsoptionen                                           | Weitere Option                                                                                         | en                                                                                                    |                              |                                                                                                    |
| Optionen<br>Stellvertretungen<br>Abgelehnte Einträg<br>Stornierte Einträg<br>Projekte anzeigen<br>Ein- Austrittsdatu                              | anzeigen<br>äge anzeigen<br>je anzeigen<br>n<br>im beachten | <ul> <li>Personali</li> <li>Personali</li> <li>Kommen</li> <li>Vollstänc</li> <li>Mitarbeit</li> </ul> | nummer anzeigen<br>stärke anzeigen<br>tarmarkierungen anzeigen<br>ligen Abteilungspfad anzeigen<br>ter Information anzeigen | Farl                         | ben Kalenderansicht<br>Arbeitstage<br>Freie Tage<br>Linienfarbe<br>Farbe Selektionsline<br>Hintergrundfarbe                  |
| <ul> <li>Ø Beschriftungen in</li> <li>Mitarbeiter sortien</li> <li>Vorname</li> <li>Personalnummer</li> <li>Position</li> <li>Nachname</li> </ul> | Hauptansicht anzeig                                         | en (                                                                                                   | Kalenderstart<br>Start des Geschäftsjahres<br>Aktueller Monat<br>Januar<br>Januar (Ansicht vom aktuellen<br>Monat)          | Anz<br>B<br>A<br>E<br>B<br>1 | zahl der Monate für Anzeige<br>asierend auf der letzten<br>insicht<br>s berechnet anhand der<br>reite des Dialog<br>2 Monate |
|                                                                                                    |                                                             |                                                                                                    | 🗸 Speichern 🗸 Speichern                                                                                                    | n und schl                   | ließen 🛛 🛇 Abbrechen                                                                                                    |

Unter dem Reiter "Darstellung" definieren Sie u. a. Ihr persönliches Layout Ihrer UrlaubsManager Hauptansicht. Unter dem Reiter "Benachrichtigungsoptionen" nehmen Sie Einfluss auf die Kalendersynchronisation und unter dem Reiter "Weitere Optionen" können Sie neben der Sprachauswahl auch das "Thema" der Hauptansicht anpassen. Des Weiteren können Sie den direkten Dialogstart bei Markierung ein- oder ausschalten.

### 4.1.1 Darstellung des Abwesenheitskalenders

Unter dem Reiter "Darstellung" haben Sie die Möglichkeit die UrlaubsManager Hauptansicht individuell nach Ihren Wünschen einzurichten:

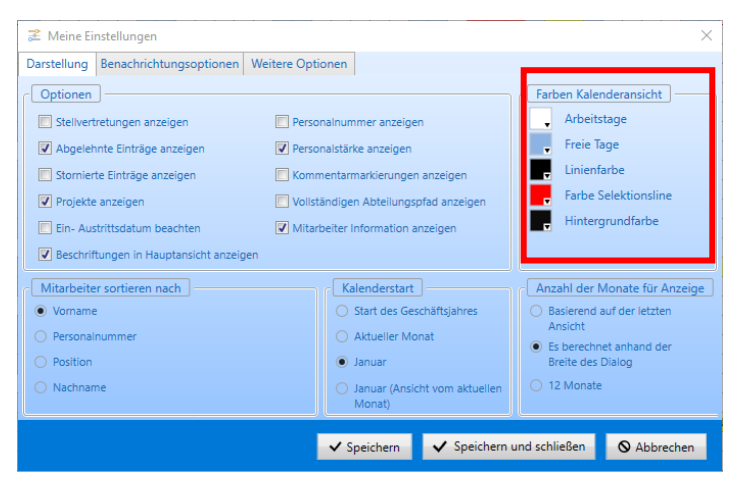

#### Bereich "Optionen"

Hier können Sie einstellen, ob Sie im Kalender in der Hauptansicht folgende Informationen angezeigt bekommen möchten mittels Setzen eines Hakens:

#### - Stellvertretungen anzeigen (s.Bsp. u.)

| Max Mustermann | Krank        |
|----------------|--------------|
| Klaus Stapler  | Stellivertre |

#### - Abgelehnte Einträge anzeigen (s.Bsp. u.)

|                       | • / |     |     |                                                                                  |   |    |   |   |   |   |   |      |     |   |   |   |  |
|-----------------------|-----|-----|-----|----------------------------------------------------------------------------------|---|----|---|---|---|---|---|------|-----|---|---|---|--|
| Management            | 0   | 4   | 4   | 4                                                                                | 4 | 4  | 0 | 0 | 4 | 4 | 4 | 3    | 3   | 0 | 0 | 4 |  |
| Ralf Kessler          |     |     |     |                                                                                  |   |    |   |   |   |   |   | Urla | aub |   |   |   |  |
| Lisa Musterfrau       |     |     |     |                                                                                  |   |    |   |   |   |   |   |      |     |   |   |   |  |
| Vanessa Mustermann    |     | Urk | aub |                                                                                  |   | // |   |   |   |   |   |      |     |   |   |   |  |
| Rüdiger Walldorf (AL) |     |     |     | Urlaub (Abgelehnt) (15.02.2021 - 19.02.2021)<br>Stellvertreter: Lisa Musterfrau; |   |    |   |   |   |   |   |      |     |   |   |   |  |
| Personalabteilung     | 0   | 2   | 2   |                                                                                  |   |    |   |   |   |   |   |      |     |   |   |   |  |

#### - Stornierte Einträge anzeigen (s.Bsp. u.)

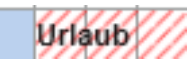

#### - Projekte anzeigen (s.Bsp. u.)

|  | Me | sse | Frai | ikf |  |
|--|----|-----|------|-----|--|
|  | Me | sse | Frai | kf  |  |

- Ein- und Austrittsdatum beachten (s.Bsp. u.)

Das Eintrittsdatum wird durch ein grünes Dreieck in der unteren rechten Ecke gekennzeichnet

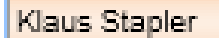

Zudem wird vor dem **Eintritts-** und nach dem **Austrittsdatum** die Zeitleiste des ehemaligen Mitarbeiters durch eine horizontale graue Schraffur dargestellt (s.Bsp. u.)

| 0                  |  | <u> </u> |  | <br> | / | <br> | <br> |  |
|--------------------|--|----------|--|------|---|------|------|--|
| Lisa Musterfrau    |  |          |  |      |   |      |      |  |
| Vanessa Mustermann |  |          |  |      |   |      |      |  |

#### - Beschriftungen in der Hauptansicht anzeigen

Hier setzen Sie die Einstellung, ob die zuvor aktivierten Optionen mit Beschriftungen in der Hautpansicht dargestellt werden, oder ob die Informationen nur durch Farbhinterlegungen bzw. Schraffuren in der Hauptansicht dargestellt werden sollen.

**Hinweis:** Wenn Sie auf eine Beschriftung in der Hauptansicht verzichten, erhalten Sie dennoch, wenn Sie mit der Maus über die in der Kalenderansicht farblich gekennzeichneten Einträge navigieren, eine "**Quick-Info (Tooltip)**", die die sich hinter dem Eintrag verbergende Information anzeigt.

#### - Personalnummern anzeigen

Bei Aktivierung werden die Personalnummern in der Hauptansicht angezeigt (s.Bsp. u.). Voraussetzung hierfür ist, dass zuvor in den **Benutzerdaten** der jeweiligen Mitarbeiter unter dem **Reiter "Information" > Rubrik "Stammdaten"** eine Personalnummer eingepflegt wurde.

| Manager | nent               |
|---------|--------------------|
| 10      | Ralf Kessler       |
| 4       | Lisa Musterfrau    |
| 6       | Vanessa Mustermann |

#### - Personalstärke anzeigen (Zusatzmodul)

Hinweis: Die aktuelle firmen- und abteilungsbetreffend zur Verfügung stehende Personalstärke ist nur nach Einbindung des UrlaubsManager 5 Zusatzmoduls "Personalstärke" anwähl- und einstellbar.

Sie bekommen hiermit die täglich zur Verfügung stehende Personalstärke jeder Organisationseinheit angezeigt (s. Bsp. u.):

| Produktion           | 3 | 3 | 0 | 0 | 2   | 2  | 2 | 2 | 3 |  |
|----------------------|---|---|---|---|-----|----|---|---|---|--|
| Maria Bauer          |   |   |   |   |     |    |   |   |   |  |
| Jochen Hammerschmidt |   |   |   |   | Кга | nk |   |   |   |  |
| Anton Werkmichl (AL) |   |   |   |   |     |    |   |   |   |  |

#### - Kommentarmarkierungen anzeigen

Wenn Sie das Feld Kommentarmarkierung mit einem Haken aktivieren, wird der Kommentar aus einem An-/Abwesenheitsantrag zusätzlich zur entsprechenden An-/ Abwesenheitskategorie im "Quick-Info (Tooltip)" angezeigt (s. Bsp. u.)

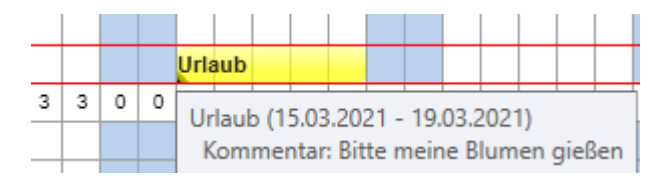

#### - Vollständigen Abteilungspfad anzeigen

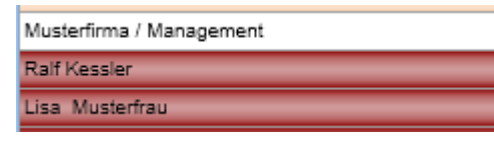

#### - Mitarbeiter Information anzeigen

Wenn Sie dieses Feld angewählt haben, wird Ihnen in der Hauptansicht die Informationen des Mitarbeiters im linken Bereich angezeigt:

| ➡ max.mustermann@musterfirm                                                                                                    | na.de                                                            |
|----------------------------------------------------------------------------------------------------|------------------------------------------------------------------|
| 📫 Lager                                                                                                    |                                                                  |
| 😯 Bayern                                                                                                    |                                                                  |
| Urlaubsdaten                                                                                                    |                                                                  |
| + Resturlaub vom Vorjahr                                                                                                    | 30 Tage                                                          |
| <ul> <li>Ausgezahlt(vor Verfall):</li> </ul>                                                                                                    | 0 Tage                                                           |
| + Jahresurlaub                                                                                                    | 30 Tage                                                          |
| + Sonderurlaub                                                                                                    | 0 Tage                                                           |
| + Urlaubsmodifikationen                                                                                                    | 0 Tage                                                           |
| Gesamturlaubsanspruch                                                                                                    | 60 Tage                                                          |
|                                                                                                    |                                                                  |
| - Genehmigter Urlaub                                                                                                    | 33,5 Tage                                                        |
| <ul> <li>Genehmigter Urlaub</li> <li>Beantragter Urlaub</li> </ul>                                                                                   | 33,5 Tage<br>4 Tage                                              |
| Genehmigter Urlaub<br>Beantragter Urlaub                                                                                                    | 33,5 Tage<br>4 Tage<br>0 Tage                                    |
| Genehmigter Urlaub<br>Beantragter Urlaub<br><br>Ausgezahlt(nach Verfall)                                                                             | 33,5 Tage<br>4 Tage<br>0 Tage<br>0 Tage                          |
| Genehmigter Urlaub<br>Beantragter Urlaub<br><br>Ausgezahlt(nach Verfall)<br>Resturlaubsanspruch                                                      | 33,5 Tage<br>4 Tage<br>0 Tage<br>0 Tage<br><b>22,5 Tage</b>      |
| Genehmigter Urlaub Beantragter Urlaub  Ausgezahlt(nach Verfall) Resturlaubsanspruch VI Verfallsdatum Resturlaub VJ                                   | 33,5 Tage<br>4 Tage<br>0 Tage<br>0 Tage<br><b>22,5 Tage</b><br>- |
| Genehmigter Urlaub     Beantragter Urlaub      Ausgezahlt(nach Verfall)     Resturlaubsanspruch     Verfallsladatum Resturlaub VJ     Urlaubsnotizen | 33,5 Tage<br>4 Tage<br>0 Tage<br>0 Tage<br><b>22,5 Tage</b><br>- |
| Genehmigter Urlaub Beantragter Urlaub Ausgezahlt(nach Verfall) Resturlaubsanspruch                                                                   | 33,5 Tage<br>4 Tage<br>0 Tage<br>0 Tage<br><b>22,5 Tage</b>      |

#### Bereich "Mitarbeiter sortieren nach"

An dieser Stelle können Sie festlegen nach welcher der Sortierung die Mitarbeiter in der Hauptansicht dargestellt werden sollen.

- Vorname
- Personalnummer
- Position
- Nachname

#### Bereich "Farben Kalenderansicht"

Legen Sie in diesem Bereich Ihr persönliches Farbschema für Ihre UrlaubsManager Hauptansicht fest, in dem Sie den Optionen

- Arbeitstage
- Freie Tage
- Linienfarbe
- Farbe Selektionslinie
- Hintergrundfarbe

eine Farbe durch das hier angebotene Farbschema zuweisen.

#### Bereich "Kalenderstart"

Hier stellen Sie ein, in welchem Monat der Kalender in der Ansicht starten soll, Sie haben folgende Auswahl

• Start des Geschäftsjahres

- Aktueller Monat
- Januar
- Januar (Ansicht vom aktuellen Monat)

#### Bereich "Anzahl der Monate für Anzeige"

Hier können Sie die Anzeige für die Monate einstellen:

- Basierend auf die letzte Ansicht
- Es berechnet anhand der Breite des Dialogs
- 12 Monate

### 4.1.2 Benachrichtigungsoptionen

Wenn Sie den AddWare UrlaubsManager MS Exchange Synchronisationsdienst im Einsatz haben (s. auch <u>www.addware.de</u> > Downloads > Synchronisationsleitfaden und Sync-Service Anleitung), können Sie in diesem Fenster diverse Synchronisationseinstellungen vornehmen.

| 🛎 Meine Einstellungen                                                                                        |                                                     |  |
|----------------------------------------------------------------------------------------------------|-----------------------------------------------------|--|
| arstellung Benachrichtur                                                                                     | ngsoptionen Weitere Optionen                        |  |
| Synchronisierung<br>Synchronisierung der Einträ<br>Synchronisationsintervall (Ei<br>C Aktualisieren Synchron | ige Ja<br>inträge) <u>ko A</u> Sekunden<br>hisieren |  |
|                                                                                                    |                                                     |  |
|                                                                                                    |                                                     |  |
|                                                                                                    |                                                     |  |
|                                                                                                    |                                                     |  |
|                                                                                                    |                                                     |  |

## 4.1.3 Weitere Optionen

Unter dem **Reiter "Weitere Optionen"** können Sie eine **Sprachauswahl** treffen und Ihr persönlich bevorzugtes Farbschema für Ihre Benutzeroberfläche wählen.

| 😸 Meine Ei  | instellungen                    |                  |          |          |                   | ×           |
|-------------|---------------------------------|------------------|----------|----------|-------------------|-------------|
| Darstellung | Benachrichtungsoptionen         | Weitere Optionen |          |          |                   |             |
| Sprache     | Sprache: Deutsch (Deuts         | :chland) ×       |          |          |                   |             |
| Thema       | Thema: Standard                 | ~                |          |          |                   |             |
| V Di        | rekter Dialogstart bei Markieru | ng               |          |          |                   |             |
|             |                                 |                  |          |          |                   |             |
|             |                                 | <b>√</b> s       | peichern | ✓ Speich | ern und schließen | O Abbrechen |

#### Standard

| Bl | ue |
|----|----|
|----|----|

| and internal processing the                                                                                                    | ranners Darkens in       |                                                                                                    |                                       |             |                                                                                                    |                                                                                                    |                                                                                                    |
|----------------------------------------------------------------------------------------------------|--------------------------|----------------------------------------------------------------------------------------------------|---------------------------------------|-------------|----------------------------------------------------------------------------------------------------|----------------------------------------------------------------------------------------------------|----------------------------------------------------------------------------------------------------|
| 5 2                                                                                                    |                          | . <u></u>                                                                                                    | < N (B)                               | <u>k</u>    |                                                                                                    |                                                                                                    | Seed                                                                                                    |
|                                                                                                    | and the second second    |                                                                                                    | B + 114                               |             |                                                                                                    | -                                                                                                    |                                                                                                    |
| 10.00                                                                                                    | a contract of the second |                                                                                                    |                                       |             |                                                                                                    |                                                                                                    |                                                                                                    |
| In March 194                                                                                                    | Bree Constants ( 0.7 and | and the second second                                                                                                    | and the later of the later of         |             |                                                                                                    | and the second second sec                                                                                                    | and the second second se |
| 10.000                                                                                                    | T + T - 11484 + 164      |                                                                                                    |                                       |             |                                                                                                    |                                                                                                    |                                                                                                    |
| (Conserver)                                                                                                    |                          |                                                                                                    | **********                            |             |                                                                                                    |                                                                                                    |                                                                                                    |
| A first and the set                                                                                                    |                          |                                                                                                    |                                       |             |                                                                                                    |                                                                                                    |                                                                                                    |
| IR Prodition                                                                                                    |                          | 1 1 1 1 1 1 1 1 1 1 1 1 1 1 1 1 1 1 1                                                                                                    |                                       |             |                                                                                                    |                                                                                                    |                                                                                                    |
| 0.000                                                                                                    |                          |                                                                                                    |                                       |             |                                                                                                    |                                                                                                    |                                                                                                    |
|                                                                                                    |                          |                                                                                                    |                                       | -           |                                                                                                    |                                                                                                    |                                                                                                    |
|                                                                                                    |                          | A REAL PROPERTY AND A REAL PROPERTY AND A REAL | • • • • • • • • • • • • • • • • • • • |             |                                                                                                    | A CONTRACTOR OF A CONTRACTOR OF A CONTRACTOR O |                                                                                                    |
|                                                                                                    | 110.0                    |                                                                                                    |                                       |             |                                                                                                    |                                                                                                    |                                                                                                    |
|                                                                                                    | A AUTO                   |                                                                                                    |                                       |             |                                                                                                    |                                                                                                    |                                                                                                    |
|                                                                                                    | AT IN TARGET             | 100                                                                                                    |                                       |             |                                                                                                    |                                                                                                    |                                                                                                    |
|                                                                                                    | ALC A MUCH               |                                                                                                    | AND A DESCRIPTION OF                  | -           |                                                                                                    |                                                                                                    |                                                                                                    |
|                                                                                                    | 10 10 10 10              |                                                                                                    |                                       |             |                                                                                                    |                                                                                                    |                                                                                                    |
|                                                                                                    | TRANSF VIEW              |                                                                                                    |                                       |             |                                                                                                    |                                                                                                    |                                                                                                    |
|                                                                                                    | TAT & MAR                |                                                                                                    | -                                     |             |                                                                                                    |                                                                                                    |                                                                                                    |
|                                                                                                    |                          |                                                                                                    |                                       |             |                                                                                                    |                                                                                                    |                                                                                                    |
|                                                                                                    |                          |                                                                                                    |                                       |             | to be a second second s |                                                                                                    |                                                                                                    |
|                                                                                                    |                          |                                                                                                    | Pa. 4                                 |             |                                                                                                    |                                                                                                    |                                                                                                    |
| Bally Value 14 Julies                                                                                                    |                          |                                                                                                    |                                       |             |                                                                                                    |                                                                                                    |                                                                                                    |
| and the second second                                                                                                    | 941/4                    | 1 mm                                                                                                    |                                       |             | interest of the second                                                                                                    |                                                                                                    |                                                                                                    |
| Main and I                                                                                                    | 2,020,020,0              | and a second second sec |                                       |             |                                                                                                    |                                                                                                    |                                                                                                    |
| ter                                                                                                    |                          |                                                                                                    |                                       | -           |                                                                                                    |                                                                                                    |                                                                                                    |
| Resident data                                                                                                    |                          |                                                                                                    |                                       |             |                                                                                                    |                                                                                                    |                                                                                                    |
| And and and and a set                                                                                                    |                          |                                                                                                    |                                       |             |                                                                                                    |                                                                                                    |                                                                                                    |
| Annual the                                                                                                    |                          |                                                                                                    |                                       |             |                                                                                                    |                                                                                                    |                                                                                                    |
| to a contract of the second                                                                                                    |                          |                                                                                                    |                                       |             |                                                                                                    |                                                                                                    |                                                                                                    |
| the second second second second second second second second second second second second second second second se                                                                                                    |                          |                                                                                                    |                                       |             |                                                                                                    |                                                                                                    |                                                                                                    |
| Mulerefferen 25a                                                                                                    |                          |                                                                                                    |                                       |             |                                                                                                    |                                                                                                    |                                                                                                    |
| textition of the                                                                                                    |                          |                                                                                                    |                                       |             |                                                                                                    |                                                                                                    |                                                                                                    |
| Renders Included Antonio Science                                                                                                    |                          |                                                                                                    |                                       |             |                                                                                                    |                                                                                                    |                                                                                                    |
|                                                                                                    |                          |                                                                                                    |                                       |             |                                                                                                    |                                                                                                    |                                                                                                    |
|                                                                                                    |                          |                                                                                                    |                                       |             |                                                                                                    |                                                                                                    |                                                                                                    |
| name back links? 2 has                                                                                                    |                          |                                                                                                    | and the second second                 |             |                                                                                                    |                                                                                                    |                                                                                                    |
| Advantages) ( ho                                                                                                    |                          |                                                                                                    |                                       |             | 100 C                                                                                                    |                                                                                                    |                                                                                                    |
| mana mana                                                                                                    | 11.00                    |                                                                                                    | S. Arter Second Article               | and the for | And the state of the                                                                                                    | Coding Based                                                                                                    |                                                                                                    |
|                                                                                                    |                          |                                                                                                    | E searchights                         | 118 111     | THE REPORT OF A DESCRIPTION OF A DESCRIPTION OF A DESCRIP | want?                                                                                                    |                                                                                                    |
| Concession of Concession of Co |                          |                                                                                                    |                                       |             |                                                                                                    |                                                                                                    |                                                                                                    |
| and the second second se                                                                                                    | 17                       | browned an                                                                                                    | C. Burnt Barrys                       | 0.6 114.07  | KAUDO Excelence                                                                                                    | the second second second second second second second second second second second second second second second se                                                                                                    |                                                                                                    |

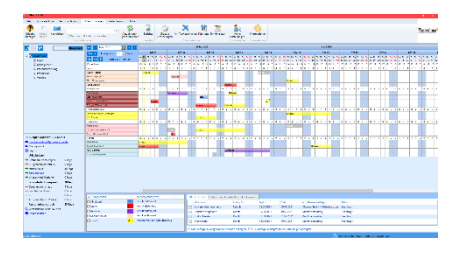

#### Pink

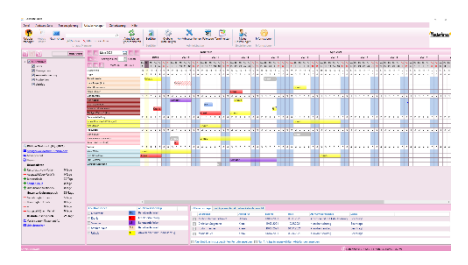

#### Green

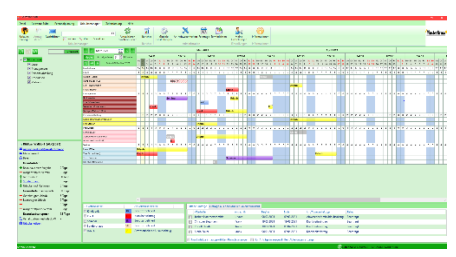

### Orange

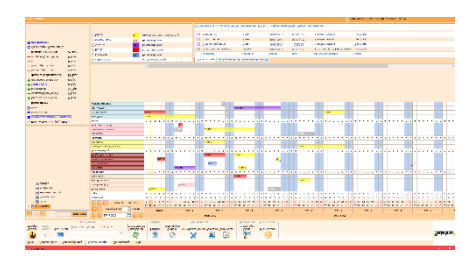

Darüber hinaus haben Sie an dieser Stelle die Möglichkeit, die Funktion "**Direkter Dialogstart bei Markierung**" an- oder auszuschalten.

## 5 Hilfe & Support

## 5.1 Menüleiste Hilfe

Wenn Sie bezüglich der UrlaubsManager Bedienung Hilfe oder Support benötigten, wählen sie bitte in der Hauptmenüleiste den Menüpunkt Hilfe an. Es erscheint folgende Hauptmenüleiste.

| Ereignisprotokoll<br>Informationen<br>Technischer<br>Support | Datei                 | Addware Suite              | Personalplanung | Urlaubsmanager | Zeiterfassung | Hilfe |  |
|--------------------------------------------------------------|-----------------------|----------------------------|-----------------|----------------|---------------|-------|--|
| Hilfe                                                        | Technische<br>Support | Ereignispro<br>Information | tokoll<br>nen   |                |               |       |  |

Unter der **Menügruppe Technischer Support** haben Sie die Auswahl

1. entweder Ihre Fragen per **"Mail an Support"** direkt an <u>support@addware.de</u> zu adressieren, oder

2. über den Menüpunkt *informationen* auf der AddWare Website

- sich dort mit Fragen an das für Informationsaustausch vorgesehene **Forum** (www.addware.de/forum) zu wenden, oder

- sich das auf der Homepage im **Downloadbereich** zur Verfügung stehende **UrlaubsManager 5 Handbuch** herunterzuladen.

Über das Ereignisprotokoll können Sie sich je nach Suchkriterium Protokolle als PDF oder Excel Dokument erstellen lassen

👼 Ereignisprotokoll